# HONDUCOMPRAS 1 GUIA DE APOYO PARA LICITACIONES

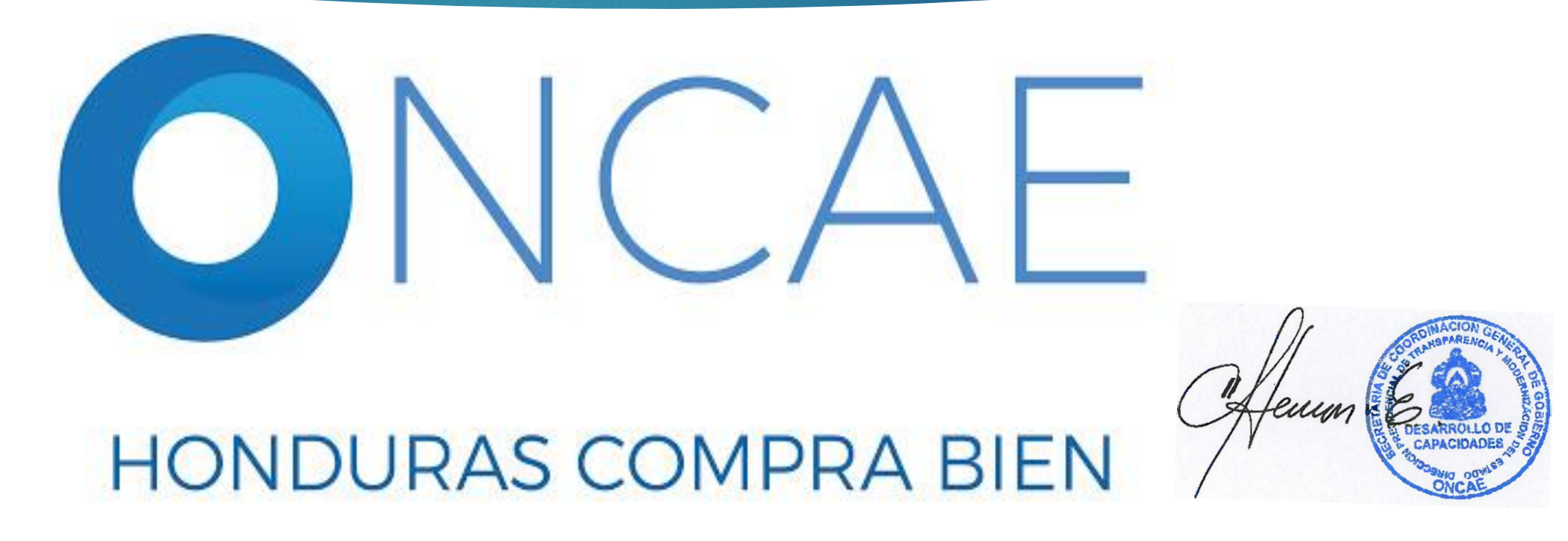

Versión 7-2021

https://soporte.honducompras.gob.hn/solicitud/

**MESA DE AYUDA** 

# HONDUCOMPRAS 1 GUIA DE APOYO PARA LICITACIONES

# **IMPORTANTE**

- Debe usarse sólo con el navegador de Internet Explorer, versión 8, 9 y 11, menos la versión 10.
- Verificar que las ventanas emergentes estén habilitadas en opciones de internet.
- Utilizar el usuario y contraseña asignado al módulo de Difusión por la Mesa de Ayuda, ONCAE.
- Verificar que el usuario cuenta con los perfiles según las etapas: Elaboración y Aprobación.
- La publicación de los procesos debe ser en tiempo y forma, de lo contrario no será permitida la publicación de la información.
- Debido a que el sistema no se encuentra enlazado para la recepción de cotizaciones por parte de los proveedores y no siempre recibirá cotizaciones de los procesos publicados de su institución, por lo que se recomienda realizar las gestiones para la obtención de las mismas.

### **MESA DE AYUDA**

https://soporte.honducompras.gob.hn/solicitud/

# Aplicaciones

# **INGRESAR A:**

# http://h1.honducompras.gob.hn/

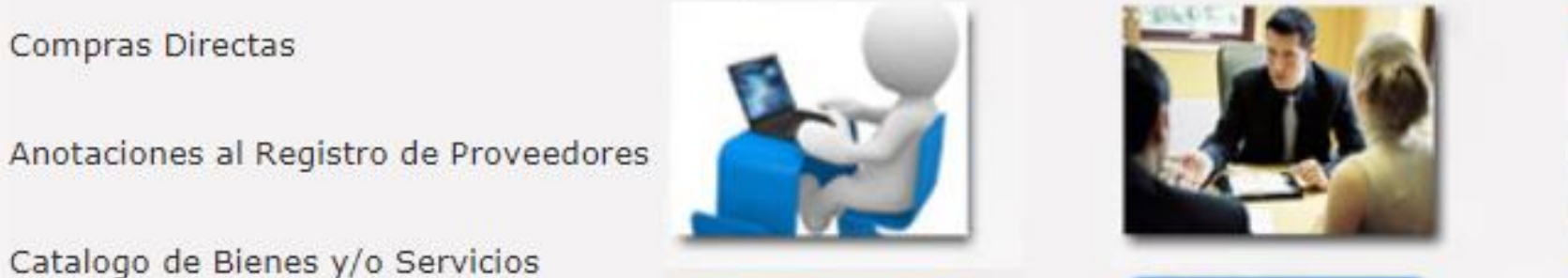

reinscripción en Línea

- Formato de Pliego de Condiciones
- Formularios y Manuales
- **Ouienes** Somos
- Preguntas y Respuestas Frecuentes
- Contactenos
- Usuarios de Sistema

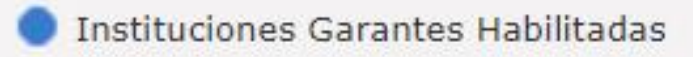

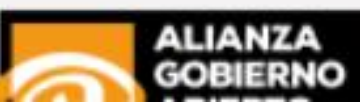

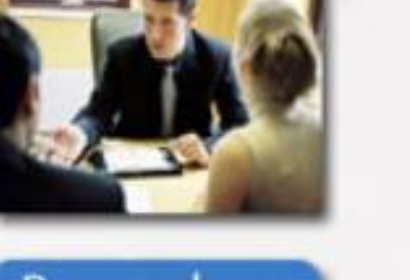

Proveedores

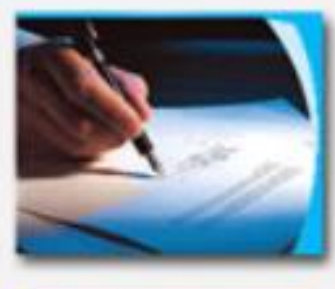

Contratos

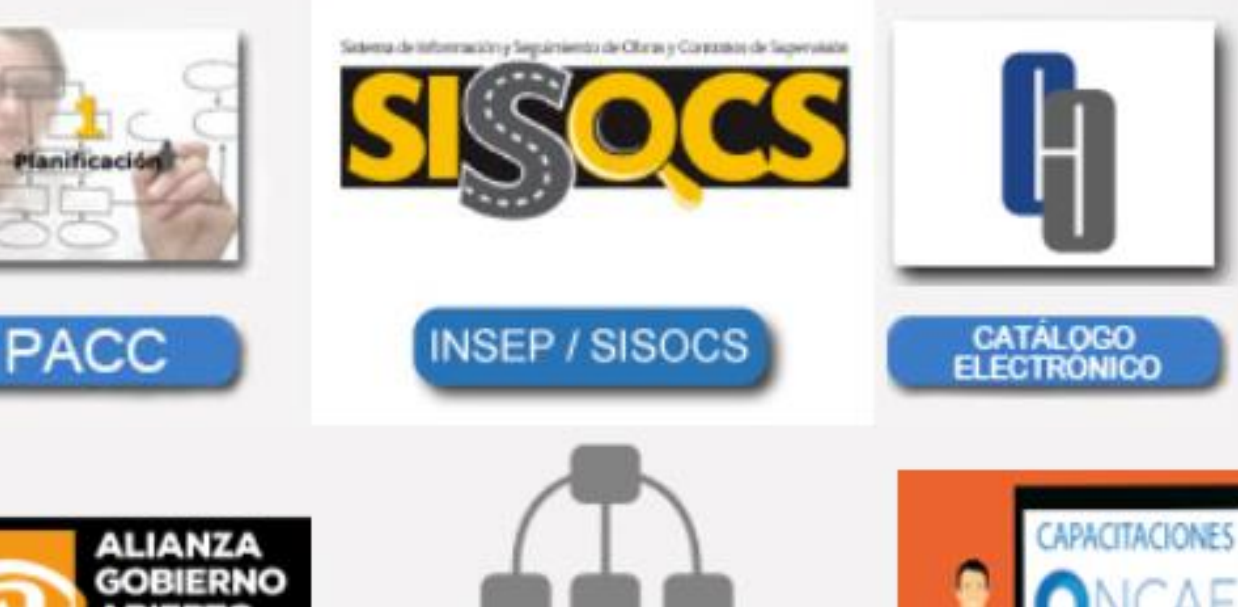

# Aplicaciones

# **INGRESAR A:**

# http://h1.honducompras.gob.hn/

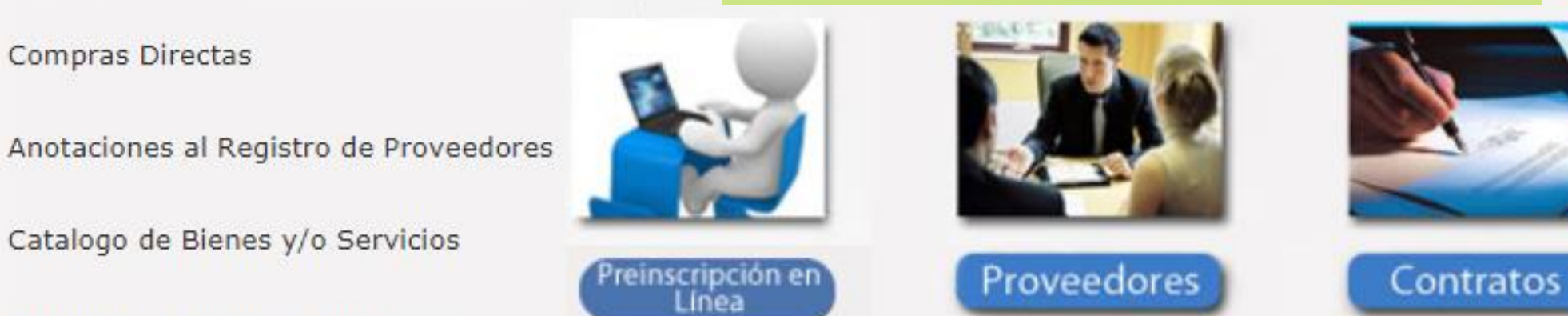

- Formato de Pliego de Condiciones
- Formularios y Manuales

Compras Directas

- **Ouienes** Somos
- Preguntas y Respuestas Frecuentes
- Contactenos

Usuarios de Sistema

Instituciones Garantes Habilitadas

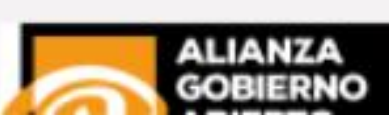

Planificación

PACC

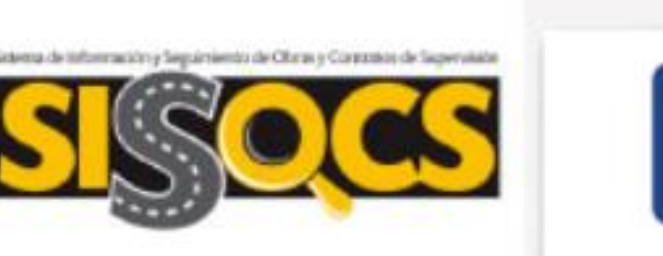

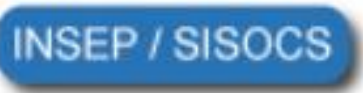

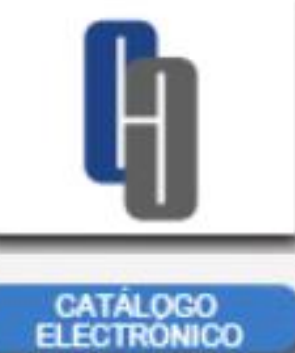

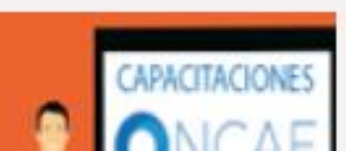

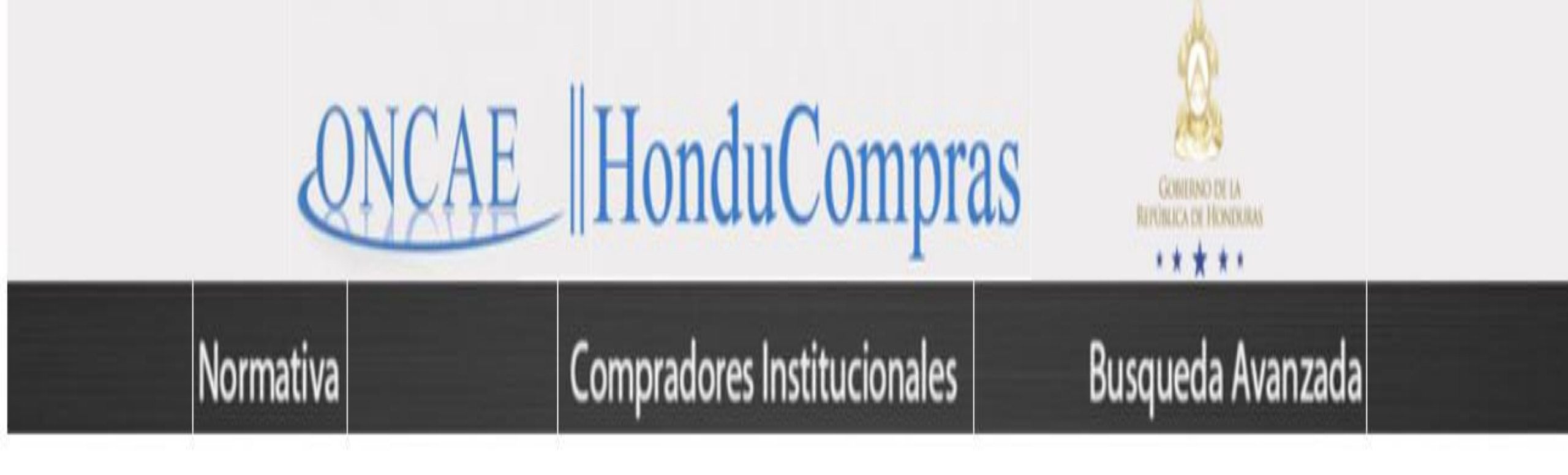

# SISTEMA INTEGRADO DE COMPRAS Y CONTRATACIONES

Módulo de Difusión de Compras y Contrataciones

ONCAE | TODOS LOS DERECHOS RESERVADOS, 2016

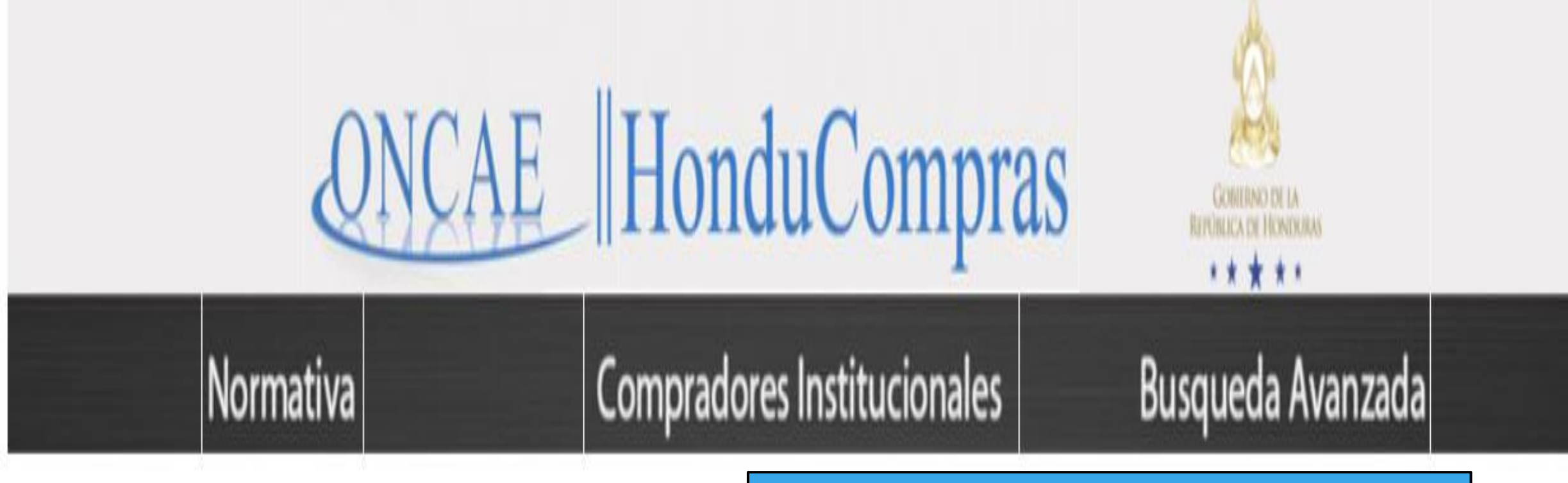

Ingresar a Módulo de Difusión de Compras y Contrataciones

# SISTEMA INTEGRADO DE COMPRAS Y CONTRATACIONES

Módulo de Difusión de Compras y Contrataciones

ONCAE | TODOS LOS DERECHOS RESERVADOS, 2016

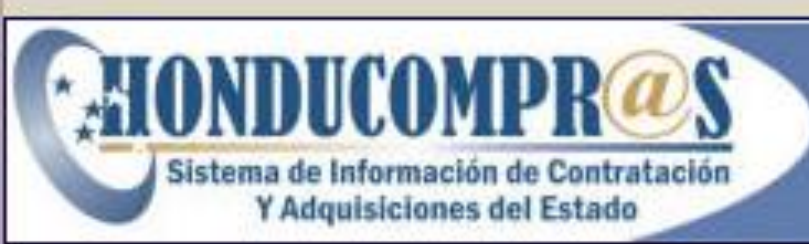

# República de Honduras Secretaría de Estado del Despacho Presidencial

|            | entrar  |
|------------|---------|
| Jsuario    |         |
|            |         |
|            | - SIT I |
| Contraseña | 9 5     |

Ingresar con Usuario y Clave personal que otorga la Mesa de Ayuda de ONCAE

Al finalizar dar clic en Entrar.

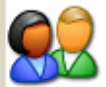

#### Menu de Acceso

Inicio

Salir

Manual de Usuario

Cambio de Contraseña

#### REGISTRAR

Compras por Cotización

Precalificaciones

Licitaciones y Concursos

Contratos

Sanciones

#### CONSULTAS

Consultar catálogo

ADMINISTRACION

Cambiar de Unidad Ejecutora

Proveedores y/o Contratistas

Entidades

Unidades Ejecutoras

Fuente de Financiamiento

Acceso a Usuarios

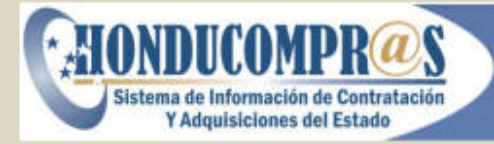

República de Honduras Secretaría de Estado del Despacho Presidencial

#### Bienvenido al Sistema de Compras del Estado

Entidad: Secretaría de Coordinación General del Gobierno Unidad Ejecutora: Oficina Normativa de Contratacion y Adquisiciones del Estado Usuario: Gustavo Antonio Alfaro Martinez Fecha del Sistema: Lunes, 27 de Abril de 2020

Página de INICIO

# HONDUCOMPRAS 1 GUIA DE APOYO PARA LICITACIONES

# ETAPA DE ELABORACION USUARIO ELABORADOR

# LISTADO DE COMPRAS POR LICITACIÓN

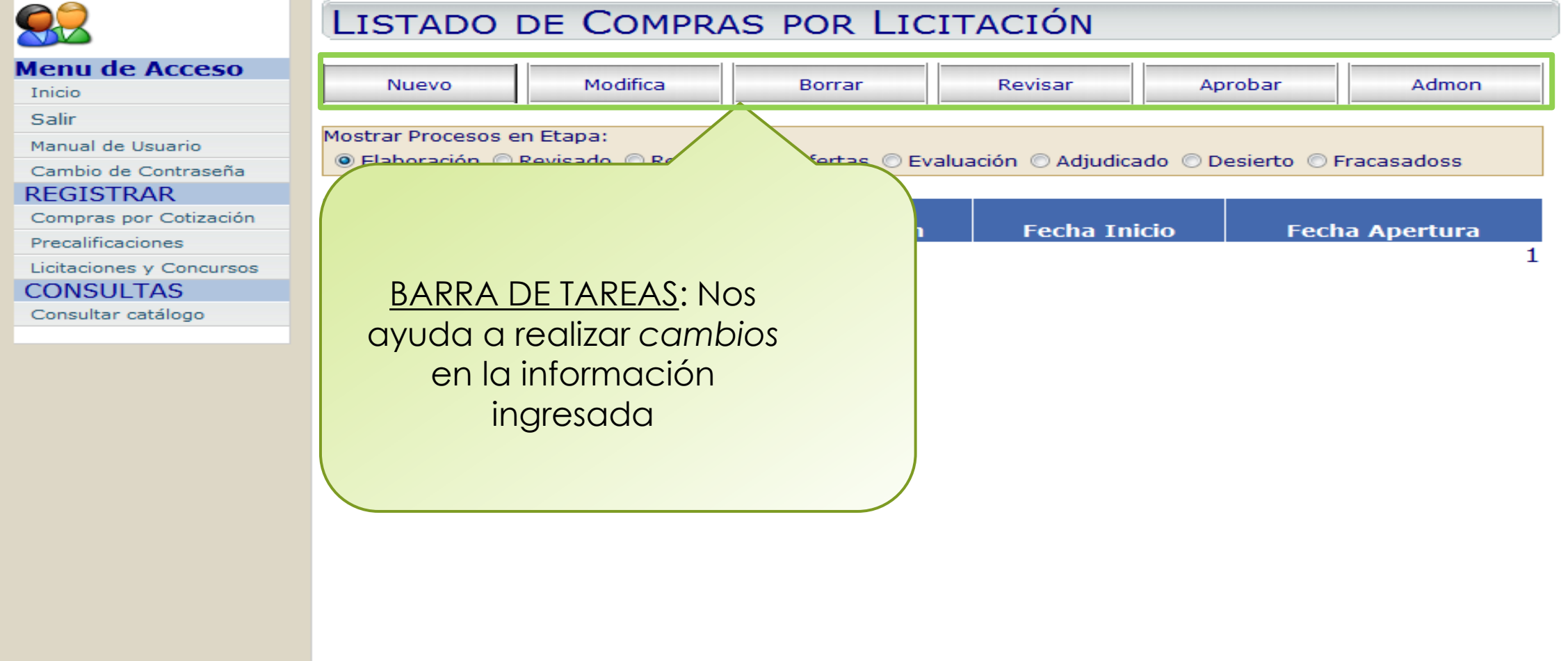

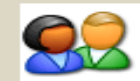

# LISTADO DE COMPRAS POR LICITACIÓN

| Menu de Acceso           |                  |                   |                      |                     |                  |                  |
|--------------------------|------------------|-------------------|----------------------|---------------------|------------------|------------------|
| Inicio                   | Nuevo            | Modifica          | Borrar               | Revisar             | Aprobar          | Admon            |
| Salir                    |                  | -                 |                      |                     |                  |                  |
| Manual de Usuario        | Mostrar Procesos | en Etapa:         |                      |                     |                  |                  |
| Cambio de Contraseña     | elaboración      | Revisado 🔘 Recept | ción de Ofertas 🔘 Ev | valuación 💿 Adjudic | ado 🔘 Desierto 🔘 | Fracasadoss      |
| REGISTRAR                |                  |                   |                      |                     |                  |                  |
| Compras por Cotización   | Código           | Modalidad         | Tipo                 |                     | icio Eoc         | ha Aportura      |
| Precalificaciones        | LICITACION       | Modalidad         | AuquisicioII         | reche               | Fec              | na Apertura<br>1 |
| Licitaciones y Concursos |                  |                   |                      |                     |                  | 1                |
| CONSULTAS                |                  | BARRA DI          | <u>E ESTADO: INC</u> | aica en que         |                  |                  |
| Consultar catálogo       |                  |                   | encuentra la         | a compra:           |                  |                  |
|                          |                  | puso 30           |                      | a compia.           |                  |                  |
|                          |                  | 1. Elabora        | ación                |                     |                  |                  |
|                          |                  | 0 Dovisió         | 'n                   |                     |                  |                  |
|                          |                  | Z. REVISIO        | []                   |                     |                  |                  |
|                          |                  | 3. Recep          | ción de Oferl        | as                  |                  |                  |
|                          |                  |                   |                      |                     |                  |                  |
|                          |                  | 4. EValua         | CION                 |                     |                  |                  |
|                          |                  | 5 Adjudi          | ado /Fracas          | ado                 |                  |                  |
|                          |                  | J. //ujuu         |                      |                     |                  |                  |
|                          |                  | /Desier           | to                   |                     |                  |                  |
|                          |                  |                   |                      |                     |                  |                  |
|                          |                  |                   |                      |                     |                  |                  |
|                          |                  |                   |                      |                     |                  |                  |

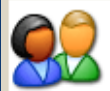

#### Menu de Acceso

Inicio

Salir

Manual de Usuario

Cambio de Contraseña

#### REGISTRAR

Compras por Cotización

Precalificaciones

Licitaciones y Concursos

Contratos Sanciones

CONSULTAS

Consultar catálogo

#### ADMINISTRACION

Cambiar de Unidad Ejecutora

Proveedores y/o Contratistas

Entidades

Unidades Ejecutoras

Fuente de Financiamiento

Acceso a Usuarios

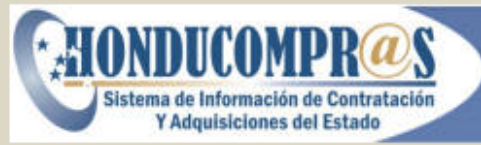

República de Honduras Secretaría de Estado del Despacho Presidencial

#### Bienvenido al Sistema de Compras del Estado

Entidad: Secretaría de Coordinación General del Gobierno Unidad Ejecutora: Oficina Normativa de Contratacion y Adquisiciones del Estado Usuario: Gustavo Antonio Alfaro Martinez Fecha del Sistema: Lunes, 27 de Abril de 2020

# Ingresar a LICITACIONES Y CONCURSOS.

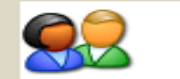

# LISTADO DE COMPRAS POR LICITACIÓN

| enu de Acceso            | Nuevo            | Modifica           | Borrar                 | Revisar              | Aprobar Admon          |
|--------------------------|------------------|--------------------|------------------------|----------------------|------------------------|
| Inicio                   |                  |                    | borrai                 |                      | Admon                  |
| Salir                    |                  |                    |                        |                      |                        |
| Manual de Usuario        | Mostrar Procesos | en Etapa:          |                        |                      |                        |
| Cambio de Contraseña     | Elaboracion      | Revisado 💿 Recepci | on de Ofertas 💿 Evalua | acion 🔘 Adjudicado 🔘 | Desierto 🔘 Fracasadoss |
| REGISTRAR                |                  |                    |                        |                      |                        |
| Compras por Cotización   | Código           |                    | Tipo                   | Facha Inicia         | Facha Anortuna         |
| Precalificaciones        | Licitation       | Modalidad          | Auquisición            | Fecha Inicio         | Fecha Apertura         |
| Licitaciones y Concursos |                  |                    |                        |                      | -                      |
| CONSULTAS                |                  |                    |                        |                      |                        |
| Consultar catálogo       |                  |                    |                        |                      |                        |
|                          |                  | Para ingresar      | una licitación o con   | curso nuevo dar clia | en NUEVO               |
|                          |                  | r ara mgroour      |                        |                      |                        |
|                          |                  |                    |                        |                      |                        |

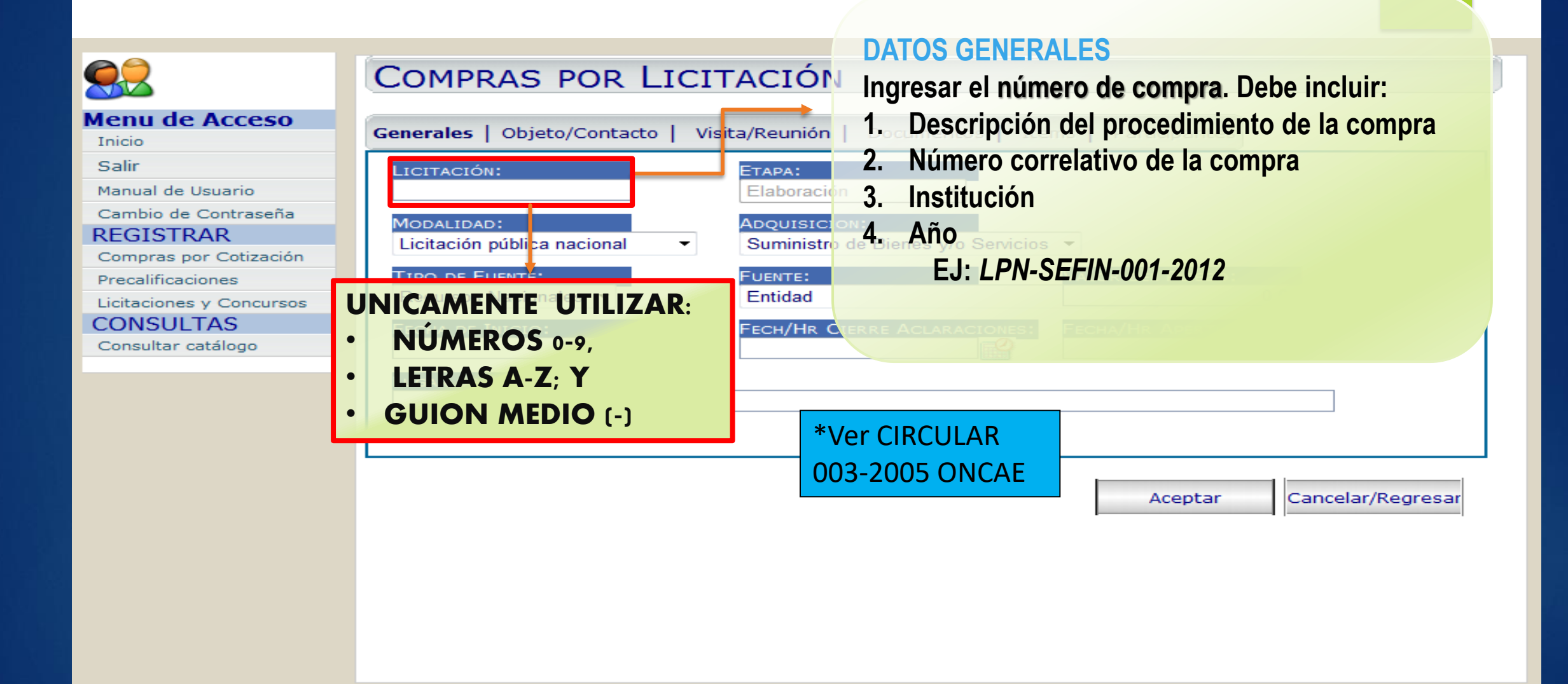

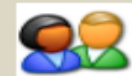

# COMPRAS POR LICITACIÓN

#### Menu de Acceso Generales | Objeto/Contacto | Visita/Reunión | Documentos | Items | Participantes LICITACIÓN: ETAPA: Manual de Usuario LPN-SEFIN-001-2012 Elaboración Cambio de Contraseña MODALIDAD: ADQUISICION: REGISTRAR Licitación pública nacional Suministro de Bienes y/o Servicio: El Campo marcado lo Ŧ Compras por Cotización TIPO DE FUENTE: FUENTE: Precalificaciones llena el sistema Recursos Nacionales 📼 Entidad Licitaciones y Concursos CONSULTAS automáticamente FECHA DE INICIO: FECH/HR CIERRE Consultar catálogo 0 LUGAR DE RECEPCIÓN DE OFERTAS Cancelar/Regresar Aceptar

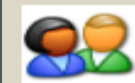

#### Menu de Acceso

Inicio

Salir

Manual de Usuario

Cambio de Contraseña

#### REGISTRAR

Compras por Cotización

Precalificaciones

Licitaciones y Concursos

#### CONSULTAS

Consultar catálogo

| COMPRAS POR LICIT                           | ACIÓN                                                |           |
|---------------------------------------------|------------------------------------------------------|-----------|
| Generales<br>Definir el tipo                | de recursos                                          |           |
| LPN-SEFIN-001-2012<br>MODALIDA 2:           | Elaboración  Aprenutsta                              |           |
| TIPO DE FUENTE:<br>Recursos Nacionales      | FUENTE:     VALOR DEL PLIEGO:       Entidad     0.00 |           |
| Recursos Nacionales<br>Donación<br>Prestamo | FECH/HR CIERRE                                       |           |
| Lugar de Recepción de Ofertas               |                                                      |           |
|                                             | Acentar Cancelar                                     | (Pegregar |
|                                             | Aceptar                                              | Regresar  |

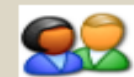

# COM

#### Menu de Acceso Inicio Salir

Manual de Usuario

Cambio de Contraseña

REGISTRAR

Compras por Cotización

Precalificaciones

Licitaciones y Concursos

CONSULTAS

Consultar catálogo

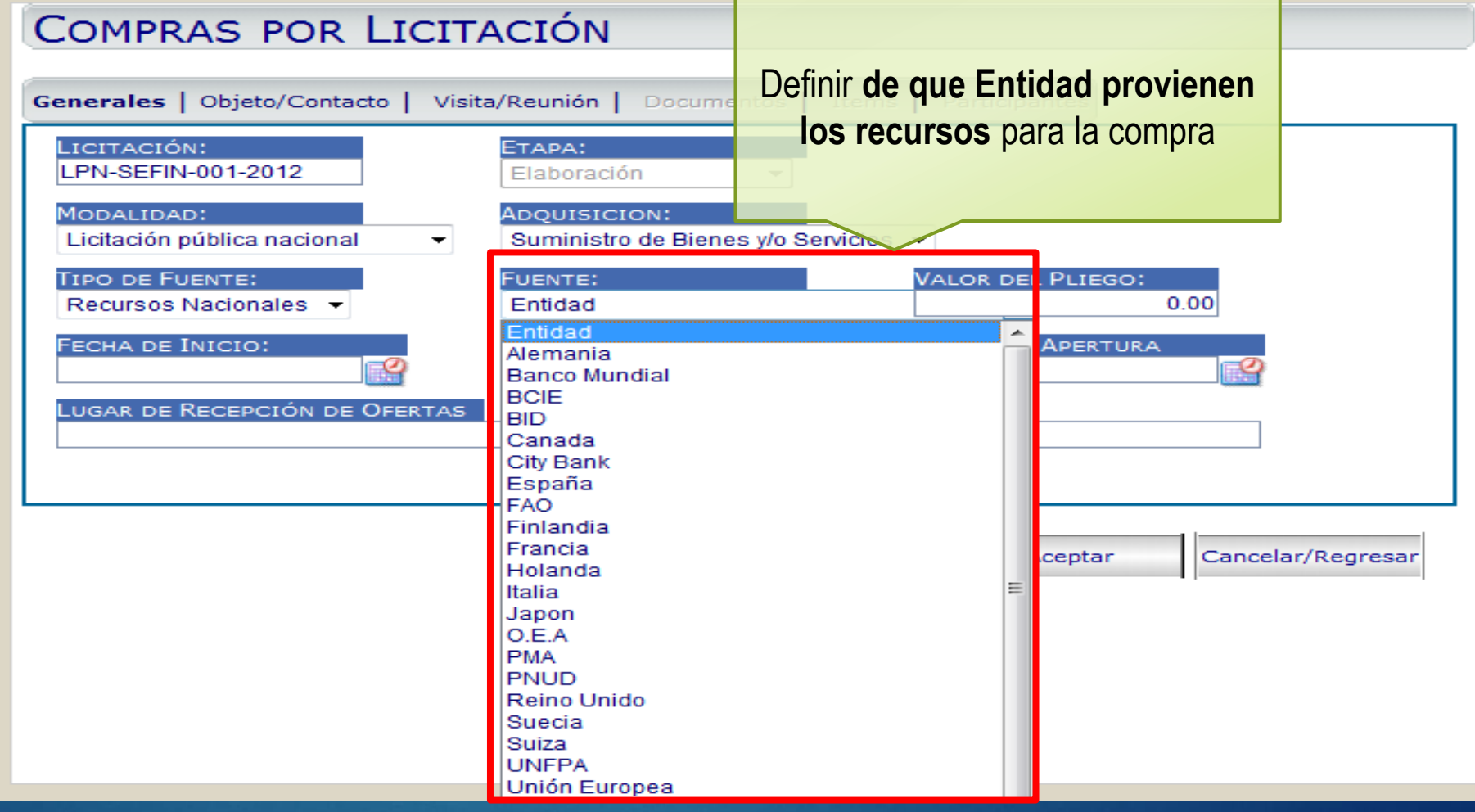

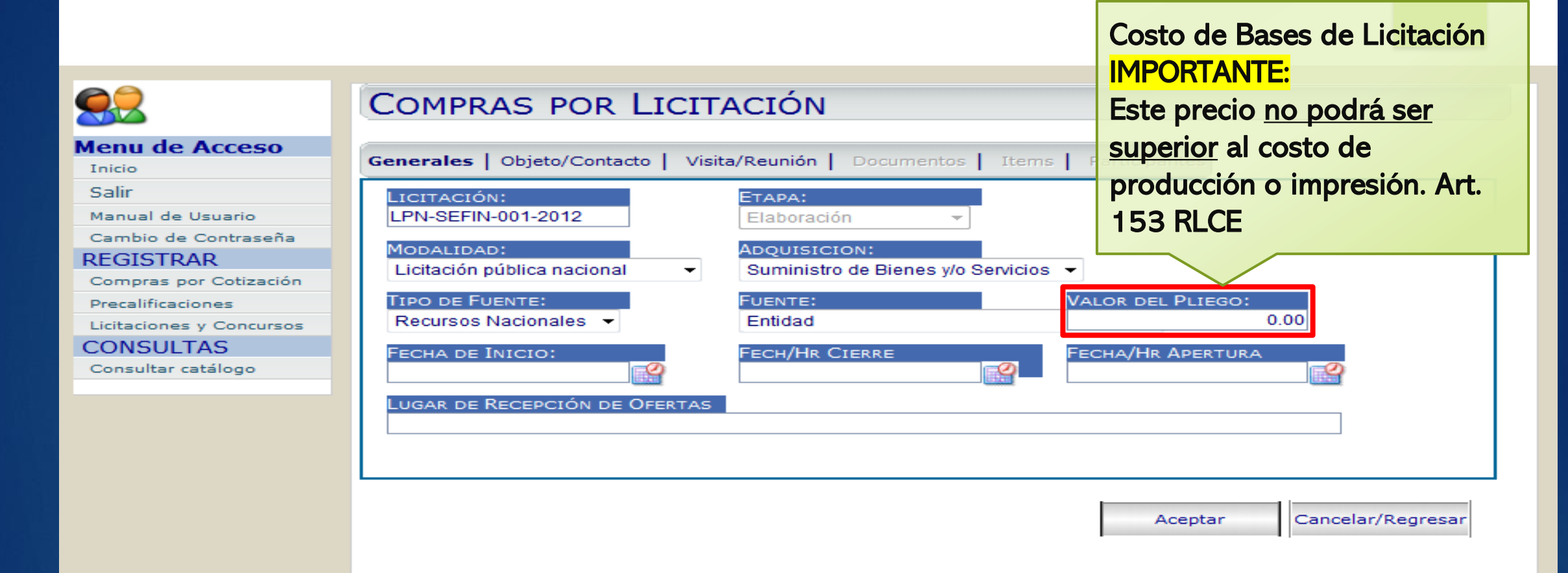

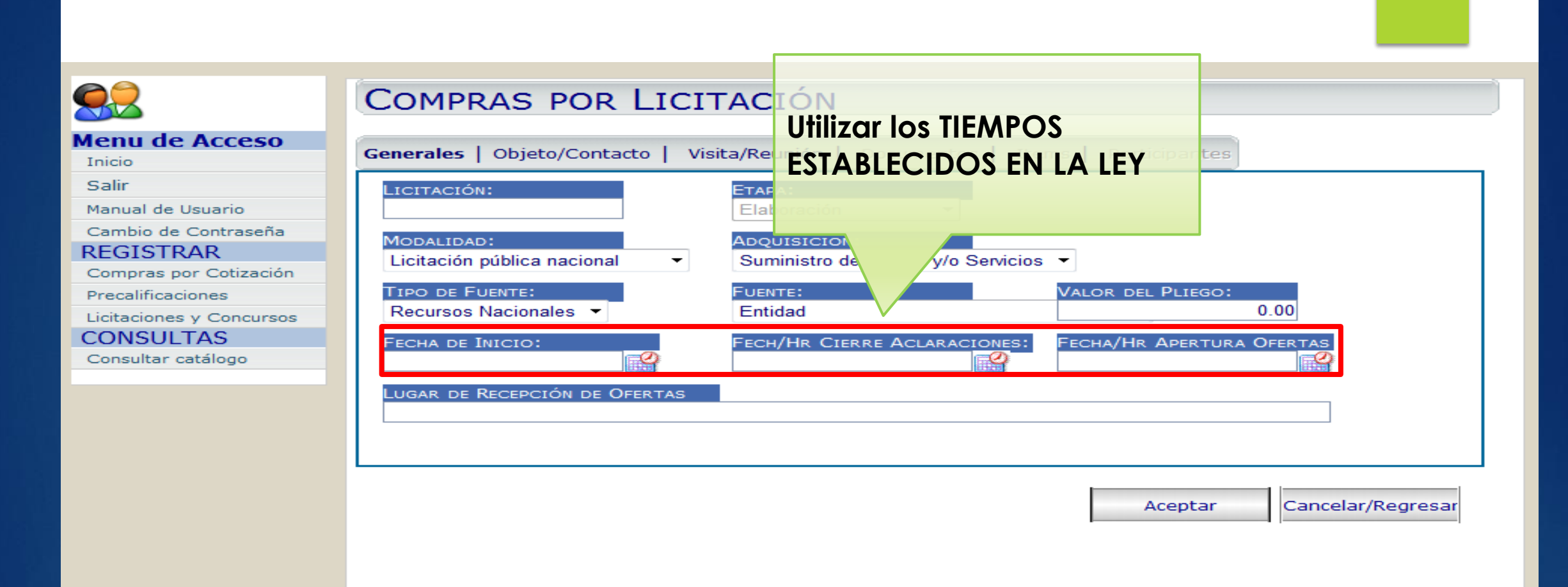

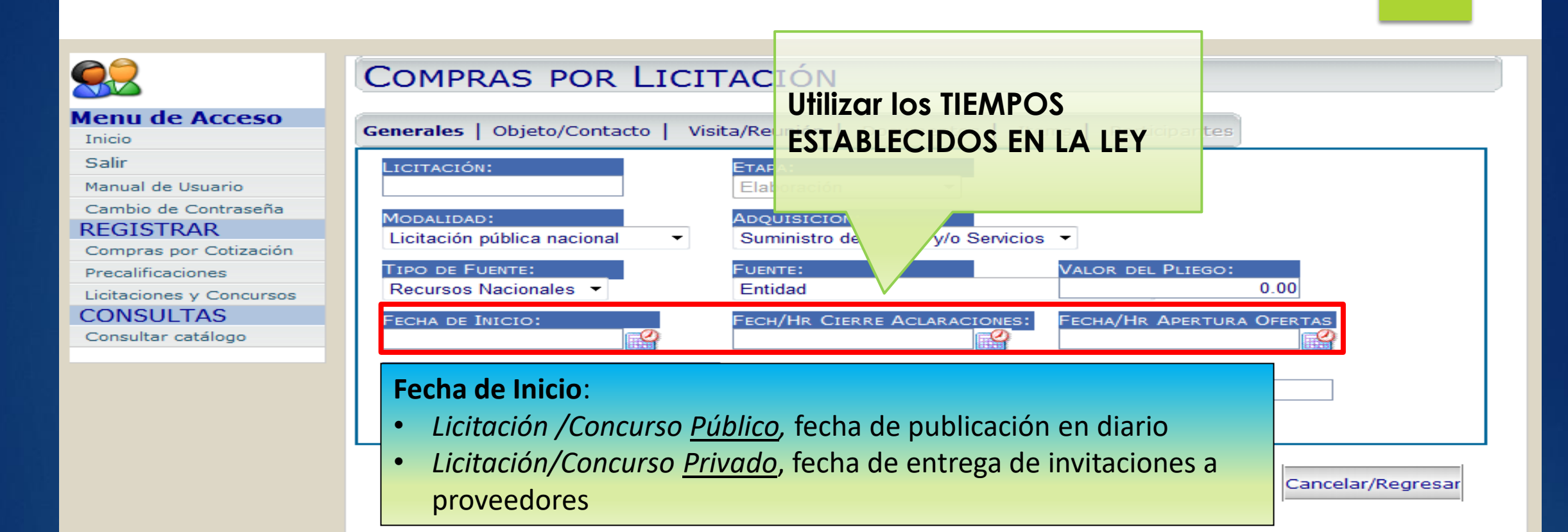

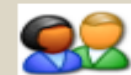

Manual de Usuario

REGISTRAR

Precalificaciones

CONSULTAS

Consultar catálogo

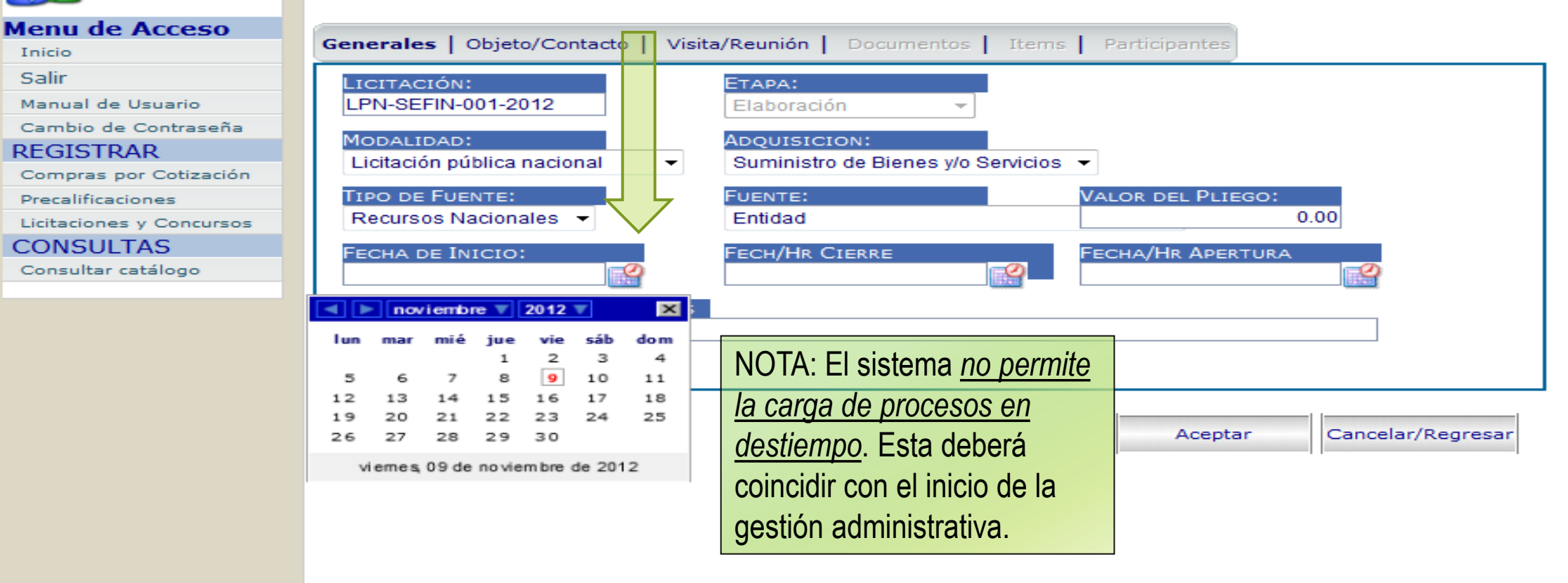

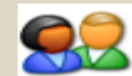

REGISTRAR

## COMPRAS POR LICITACIÓN

#### Menu de Acceso Generales | Objeto/Contacto | Visita/Reunión | Documentos | Items | Participantes LICITACIÓN: ETAPA: Manual de Usuario LPN-SEFIN-001-2012 Elaboración -Cambio de Contraseña ADQUISICION: MODALIDAD: Licitación pública nacional Suministro de Bienes y/o Servicios 👻 ₹ I Compras por Cotización TIPO DE FUENTE: FUENTE: VALOR DEL PLIEGO: Precalificaciones Recursos Nacionales < Entidad 0.00 Licitaciones y Concursos CONSULTAS FECHA/HR APERTURA FECHA DE INICIO: FECH/HR CIERRE Consultar catálogo 09/11/2012 11:46 2 2 LUGAR DE RECEPCIÓN DE OFE × -noviembre 🔻 2012 🔻 mié sáb dom lun mar jue vie 2 з 4 1 5 7 8 9 10 11 6 15 16 17 18 12 13 14 23 25 19 20 22 24 21 Aceptar Cancelar/Regresar 26 27 28 29 30 viemes, 09 de noviembre de 2012

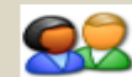

#### Menu de Acceso

Inicio

Salir

Manual de Usuario

Cambio de Contraseña

REGISTRAR

Compras por Cotización

Precalificaciones

Licitaciones y Concursos

CONSULTAS

Consultar catálogo

| Generales   Objeto/Contacto   Visi          | ta/Reunión   Documentos                    | Item      | s I I    | Partic   | ipant    | es       |          |          |               |
|---------------------------------------------|--------------------------------------------|-----------|----------|----------|----------|----------|----------|----------|---------------|
| LICITACIÓN:<br>LPN-SEFIN-001-2012           | ETAPA:<br>Elaboración 👻                    |           |          |          |          |          |          |          |               |
| MODALIDAD:<br>Licitación pública nacional - | ADQUISICION:<br>Suministro de Bienes y/o S | Servicios | • •      |          |          |          |          |          |               |
| TIPO DE FUENTE:<br>Recursos Nacionales -    | FUENTE:<br>Entidad                         |           | VA       | LOR      | DEL P    | LIEGO    | ):<br>0  | .00      | Ļ             |
| Fecha de Inicio:<br>09/11/2012 11:46        | Fech/Hr Cierre<br>12/12/2012 17:00         | -0        | FE       | сна/Н    | HR AF    | PERTU    | JRA      |          | 2             |
| LUGAR DE RECEPCIÓN DE OFERTAS               |                                            |           | nov      | /iemb    | ne 🔻     | 2012     | V        | ×        |               |
|                                             |                                            | lun       | mar      | mié      | jue<br>1 | vie<br>2 | sáb      | do m     |               |
|                                             |                                            | 5         | 6        | 7        | 8        | 9        | 10       | 11       |               |
|                                             |                                            | 12<br>19  | 13<br>20 | 14<br>21 | 15<br>22 | 16<br>23 | 17<br>24 | 18<br>25 |               |
|                                             |                                            | 26        | 27       | 28       | 29       | 30       |          |          | elar/Regresar |

viernes, 09 de noviembre de 2012

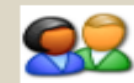

# Menu de Acceso

Salir

Manual de Usuario

Cambio de Contraseña

#### REGISTRAR

Compras por Cotización

Precalificaciones

Licitaciones y Concursos

CONSULTAS

Consultar catálogo

| Compras por Lici                              | ΓΑCΙÓΝ                                               | Ya que existe una                   |
|-----------------------------------------------|------------------------------------------------------|-------------------------------------|
| enerales   Objeto/Contacto   Vis              | sita/Reunión   Documentos   Items                    | Participanteshora establecida, l    |
| LICITACIÓN:                                   | ETAPA:                                               | hora se deberá                      |
| LPN-SEFIN-001-2012                            | Elaboración 👻                                        | ingresar manualmer                  |
| Modalidad:<br>Licitación pública nacional 🛛 👻 | ADQUISICION:<br>Suministro de Bienes y/o Servicios 🔻 | en formato de 24                    |
|                                               | FUENTE: V/                                           | ALOR DEL PLIEGO: hOras              |
|                                               |                                                      |                                     |
| FECHA DE INICIO:<br>09/11/2012 11:46          | 12/12/2012 17:00                                     | ECHA/HR APERTURA<br>9/12/2012 14:00 |
| LUGAR DE RECEPCIÓN DE OFERTAS                 | ;                                                    |                                     |
|                                               |                                                      |                                     |
|                                               |                                                      |                                     |
|                                               |                                                      | Aceptar Cancelar/Regresar           |
|                                               |                                                      | •                                   |

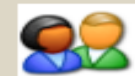

| Menu de Acceso           | Generales   Objeto/Contacto   Visita/Reunión   Documentos   Items   Participantes                                                                     |
|--------------------------|----------------------------------------------------------------------------------------------------|
| Inicio                   | Generales   Objeto/Contacto   Visita/Redition   Documentos   Items   Participantes                                                                    |
| Salir                    | LICITACIÓN: ETAPA:                                                                                                    |
| Manual de Usuario        | LPN-SEFIN-001-2012 Elaboración 👻                                                                                                    |
| Cambio de Contraseña     |                                                                                                    |
| REGISTRAR                | ADQUISICION:                                                                                                    |
| Compras por Cotización   |                                                                                                    |
| Precalificaciones        | TIPO DE FUENTE: VALOR DEL PLIEGO:                                                                                                    |
| Licitaciones y Concursos | Recursos Nacionales  Entidad 0.00                                                                                                    |
| CONSULTAS                | FECHA DE INICIO: FECH/HR CIERRE FECHA/HR APERTURA                                                                                                    |
| Consultar catálogo       | 09/11/2012 11:46 21/12/2012 17:00 21/12/2012 14:00                                                                                                    |
|                          | 9no piso, Oficina ONCAE, Secretaría de Finanzas, Barrio el Jazmin, Ave Cervantes<br>Indicar el LUGAR EXACTO<br>en el cual se recibirán las<br>ofertas |

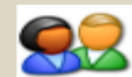

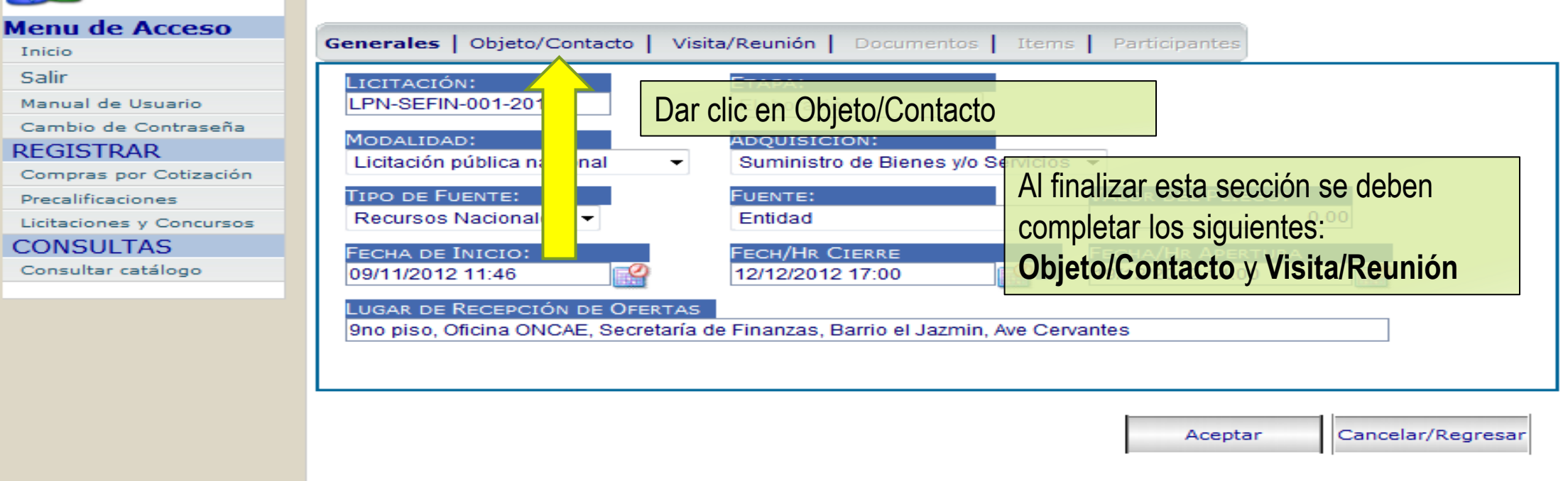

|                                                          |                                                                 | -OBJETO: Bien, Servicio u Obra que se |
|----------------------------------------------------------|-----------------------------------------------------------------|---------------------------------------|
|                                                          | COMPRAS POR LICITACIÓN                                          | contratará.                           |
| Menu de Acceso                                           | Generales   Objeto/Contacto   Visita/Reunión   Documento        | s Items Particizantes                 |
| Salir<br>Manual de Usuario<br>Cambio de Contraseña       | OBJETO:<br>ADQUISICION DE CUATRO (4) VEHICULOS 4X4 DOBLE CABINA | A.                                    |
| REGISTRAR<br>Compras por Cotización<br>Precalificaciones |                                                                 | -                                     |
| CONSULTAS<br>Consultar catálogo                          | CONTACTO:<br>TELEFONO:<br>CORREO ELECTRONICO                    |                                       |
|                                                          |                                                                 | Aceptar Cancelar/Regresar             |
|                                                          |                                                                 |                                       |

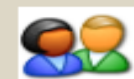

#### Menu de Acceso Inicio Salir Manual de Usuario

Cambio de Contraseña

REGISTRAR

Compras por Cotización

Precalificaciones

Licitaciones y Concursos

CONSULTAS

Consultar catálogo

| Generales   Objeto/Contacto   Visita/Reunión  <br>OBJETO:<br>ADQUISICION DE CUATRO (4) VEHICULOS 4X4 DO | -CONTACTO: <u>Nombre, Teléfono y Correo</u><br>de la persona en la institución encargada<br>de gestionar la compra | *          |
|----------------------------------------------------------------------------------------------------|----------------------------------------------------------------------------------------------------|------------|
| CONTACTO:<br>Lic. Juan Jimenez<br>TELEFONO:<br>2222-2222<br>jjimenez@s                                  | LECTRONICO<br>sefin.gob.hn                                                                                         | T/Regresar |

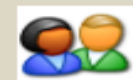

Menu Inicio Salir

| Menu de Acceso           |                                                                                   |
|--------------------------|-----------------------------------------------------------------------------------|
| Inicio                   | Generales   Objeto/Contacto   Visita/Reunión   Documentos   Items   Participantes |
| Salir                    |                                                                                   |
| Manual de Usuario        | ADQUISICION DE CUATRO (4) VEHI 4X4 DOBLE CABINA                                   |
| Cambio de Contraseña     |                                                                                   |
| REGISTRAR                |                                                                                   |
| Compras por Cotización   | Dar clic en Visita/Reunión                                                        |
| Precalificaciones        |                                                                                   |
| Licitaciones y Concursos | T                                                                                 |
| CONSULTAS                | Contacto:                                                                         |
| Consultar catálogo       | Lic. Juan Jimenez                                                                 |
|                          | TELEFONO:     CORREO ELECTRONICO       2222-2222     jjimenez@sefin.gob.hn        |
|                          | Aceptar Cancelar/Regresar                                                         |

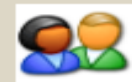

| Menu de Acceso                      | Generales   Objeto/Contacto   Visita/Reunión   Documentos   Items   Participantes                                          |
|-------------------------------------|----------------------------------------------------------------------------------------------------|
| Salir                               | Fecha/Hr de Reunión: Lugar de Reunión:                                                                                     |
| Cambio de Contraseña                |                                                                                                    |
| REGISTRAR<br>Compras por Cotización |                                                                                                    |
| Licitaciones y Concursos            | De no aplicar, no es necesario llenar                                                                                      |
| Consultar catálogo                  | REUNION: Reunión de información<br>con proveedores para posibles<br>aclaraciones, levantándose el<br>Acta correspondiente. |
|                                     | Obra Pública.                                                                                                    |

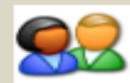

| Menu de Acceso           |                                                                                   |
|--------------------------|-----------------------------------------------------------------------------------|
| Inicio                   | Generales   Objeto/Contacto   Visita/Reunión   Documentos   Items   Participantes |
| Salir                    | FECHA/HR DE REUNIÓN: LUGAR DE REUNIÓN:                                            |
| Manual de Usuario        |                                                                                   |
| Cambio de Contraseña     |                                                                                   |
| REGISTRAR                | FECHA/HR DE VISITA: LUGAR DE VISITA:                                              |
| Compras por Cotización   |                                                                                   |
| Precalificaciones        |                                                                                   |
| Licitaciones y Concursos |                                                                                   |
| CONSULTAS                |                                                                                   |
| Consultar catálogo       |                                                                                   |
|                          | Al finalizar dar clic en Aceptar.                                                 |
|                          |                                                                                   |

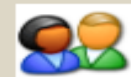

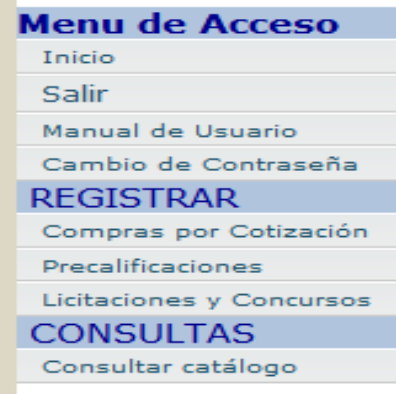

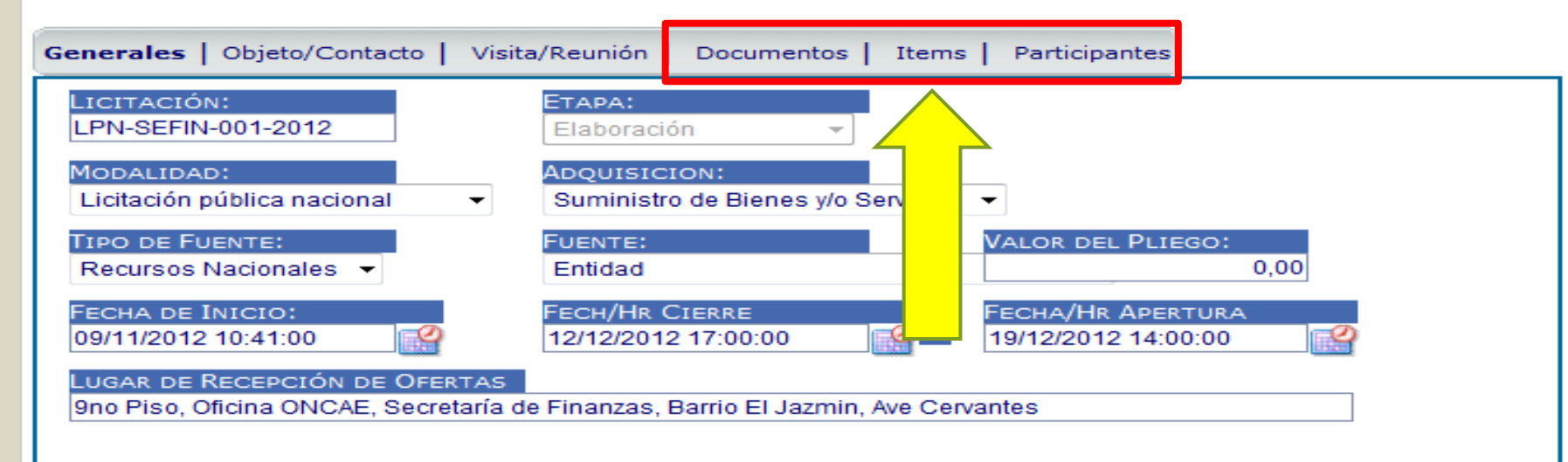

A continuación se deberán llenar los siguientes: **Documentos, Items y Participantes**  Aceptar Cancelar/Regresar

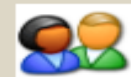

Menu de Acceso

Manual de Usuario

REGISTRAR

Precalificaciones

CONSULTAS

Consultar catálogo

Cambio de Contraseña

# COMPRAS POR LICITACIÓN

#### Generales | Objeto/Contacto | Visita/Reunión | Documentos | Items | Participantes LICITACIÓN: ETAPA: LPN-SEFIN-001-2012 Elaboración MODALIDAD: ADQUISICION: Licitación pública nacional Suministro de B y/o Servicios 👻 Ŧ Compras por Cotización TIPO DE FUENTE: FUENTE: VALOR DEL PLIEGO: 0,00 Recursos Nacionales 📼 Entidad Licitaciones y Concursos FECHA DE INICIO: FECH/HR CIERRE FECHA/HR APERTURA 09/11/2012 10:41:00 Ø 12/12/2012 17:00:00 e 19/12/2012 14:00:00 LUGAR DE RECEPCIÓN DE OFERTAS 9no Piso, Oficina ONCAE, Secretaría de Finanzas, Barrio El Jazmin, Ave Cervantes

Dar clic en Documentos

Cancelar/Regresar Aceptar

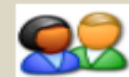

REGISTRAR

Precalificaciones

CONSULTAS

# COMPRAS POR LICITACIÓN

#### Menu de Acceso Generales | Objeto/Contacto | Visita/Reunión | Documentos | Items | Participantes TIPO DOCUMENTO: ARCHIVO A SUBIR: Manual de Usuario Aviso de Prensa Browse... Transferir Cambio de Contraseña Tamaño Tipo Doc Fecha Publicación Compras por Cotización 1 Ya que son varios documentos que se Licitaciones y Concursos deben publicar, es necesario Consultar catálogo especificar el TIPO DE DOCUMENTO

Aceptar

Cancelar/Regresar

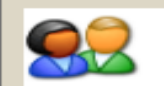

#### Menu de Acceso

Inicio

Salir

Manual de Usuario

Cambio de Contraseña

REGISTRAR

Compras por Cotización

Precalificaciones

Licitaciones y Concursos

CONSULTAS

Consultar catálogo

| TIPO DOCUMENTO: ARCHIVO A SUBIR:<br>Aviso de Prensa 🗸                                                                                             | Browse Transferir                                   |  |  |
|----------------------------------------------------------------------------------------------------|-----------------------------------------------------|--|--|
| Aviso de Prensa<br>Pliego o Terminos de Referencia<br>Enmienda o Adendum<br>Aclaratoria                                                           | o Fecha Publicación                                 |  |  |
| Acta de Recepcion y Apertura de Ofertas<br>Resolucion de la Adjudicacion<br>Declaratoria de Proceso Fracasado<br>Declaratoria de Proceso Desierto | Inicialmente, se debe cargar:<br>1. AVISO DE PRENSA |  |  |
| Anexos al Pliego<br>Falta de Formalización<br>Relación de oferentes y precios ofertados, (Cont D                                                  | 2. PLIEGO O TERMINOS DE                             |  |  |

Aceptar

Cancelar/Regresar

elar/Regres

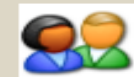

#### Menu de Acceso

Inicio

Salir

Manual de Usuario

Cambio de Contraseña

REGISTRAR

Compras por Cotización

Precalificaciones

Licitaciones y Concursos

CONSULTAS

Consultar catálogo

| Generales   Objeto/Contacto        | Visita/Reunión   Documentos | s   Items   Participante | 5                 |
|------------------------------------|-----------------------------|--------------------------|-------------------|
| TIPO DOCUMENTO:<br>Aviso de Prensa | Archivo a Subir:            |                          | Browse Transferir |
| Tipo Doc                           | en EXAMINAR o               | BROWSE.                  |                   |
|                                    |                             | Acep                     | cancelar/Regresar |
# COMPRAS POR LICITACIÓN

<u>8</u>2

| Menu d     | e Acceso                                                                                                    |                                |                                                   |  |
|------------|----------------------------------------------------------------------------------------------------|--------------------------------|---------------------------------------------------|--|
| Inicio     | Choose File to Upload                                                                                                    |                                |                                                   |  |
| Salir      |                                                                                                    | Local Disk (C)                 | to Search Local Disk (C)                          |  |
| Manual d   |                                                                                                    |                                | Browse Transferir                                 |  |
| Cambio     | Organize 👻 New folder                                                                                                    | r                              |                                                   |  |
| REGIST     |                                                                                                    | Name                           | Date modified Type                                |  |
| Compras    | a 💢 Favorites                                                                                                    | Name                           | 1                                                 |  |
| Precalific | Desktop                                                                                                    | 퉬 558ac69376df37d85a31cff8d4d3 | 19/10/2010 04:35 File folde                       |  |
| Licitacion | 🚺 Downloads                                                                                                    | 퉬 f8de6a5607421052d2           | 07/07/2010 03,24 File folde                       |  |
| CONSU      | 🖳 Recent Places                                                                                                    | 퉬 HP Universal Print Driver    | 28/08/2012 DE ODIIO UNO VENIANA                   |  |
| Consulta   |                                                                                                    | hp_CLJ_2600n_Full_Solution     | 28/08/2012 PERFECTIVE Dara buscar el              |  |
|            | 🔺 🥽 Libraries 🗮                                                                                                    | 퉬 inetpub                      | 07/07/2010 01:15 File folde                       |  |
|            | Documents                                                                                                    | PerfLogs                       | 13/07/2009 dOCUMENTO.                             |  |
|            | Music                                                                                                    | 퉬 Program Files                | 03/09/2012 Priscorty dar clic on ABPIP            |  |
|            | Pictures                                                                                                    | Proyectos                      | 08/07/2010 05:18 Pile voide CIIC ETLADKIK.        |  |
|            | Videos                                                                                                    | 퉬 temp                         | 30/08/2011 03:08 File folde                       |  |
|            |                                                                                                    | 퉬 Users                        | 16/07/2012 04:18 File folde tar Cancelar/Regresar |  |
|            | 4 🜉 Computer                                                                                                    | 퉬 Windows                      | 28/08/2012 04:57 File folde                       |  |
|            | Description of the second second s | 🚳 ScriptApagar                 | 03/03/2008 04:30 Windows 🔫                        |  |
|            | 🖻 🕑 DVD RW Drive (D 👻                                                                                                    | <                              |                                                   |  |
|            | File pa                                                                                                    | me                             | - All Filer (* *)                                 |  |
|            | File fia                                                                                                    | ine.                           |                                                   |  |
|            |                                                                                                    |                                | Open 🔽 Cancel                                     |  |
|            |                                                                                                    |                                |                                                   |  |
|            |                                                                                                    |                                |                                                   |  |

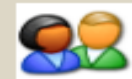

# COMPRAS POR LICITACIÓN

| Menu de Acceso           | · · · · · · · · · · · · · · · · · · · | Loop and the loop                                 | Law Law Market          |                   |
|--------------------------|---------------------------------------|---------------------------------------------------|-------------------------|-------------------|
| Inicio                   | Generales   Objeto/Contacto           | Visita/Reunión   Documentos                       | Items   Participantes   |                   |
| Salir                    | TIPO DOCUMENTO:                       | Archivo a Subir:                                  |                         |                   |
| Manual de Usuario        | Aviso de Prensa                       | <ul> <li>C:\Users\pcalderon\Desktop\AV</li> </ul> | /ISODEPRENSA.pdf Browse | Transferir        |
| Cambio de Contraseña     | -                                     |                                                   |                         |                   |
| REGISTRAR                | Tipo Doc                              | Tamaño                                            | Fecha Publicación       |                   |
| Compras por Cotización   |                                       |                                                   |                         |                   |
| Precalificaciones        |                                       |                                                   |                         |                   |
| Licitaciones y Concursos |                                       |                                                   |                         |                   |
| CONSULTAS                |                                       |                                                   |                         |                   |
| Consultar catálogo       |                                       | Dar clic en T                                     | ransferir               |                   |
|                          |                                       | Dai ciic offi                                     | TOTISTOTIT.             |                   |
|                          |                                       |                                                   |                         |                   |
|                          |                                       |                                                   |                         |                   |
|                          |                                       |                                                   |                         |                   |
|                          |                                       |                                                   |                         | _                 |
|                          |                                       |                                                   | Aceptar                 | Cancelar/Regresar |
|                          |                                       |                                                   |                         |                   |
|                          |                                       |                                                   |                         |                   |
|                          |                                       |                                                   |                         |                   |
|                          |                                       |                                                   |                         |                   |
|                          |                                       |                                                   |                         |                   |
|                          |                                       |                                                   |                         |                   |
|                          |                                       |                                                   |                         |                   |
|                          |                                       |                                                   |                         |                   |

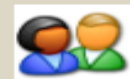

Menu de Acceso

Manual de Usuario

REGISTRAR

Precalificaciones

CONSULTAS

Consultar catálogo

Cambio de Contraseña

Compras por Cotización

Licitaciones y Concursos

# COMPRAS POR LICITACIÓN

# Generales Objeto/Contacto Visita/Reunión Documentos Items Participantes TIPO DOCUMENTO: ARCHIVO A SUBIR: Browse... Transferir Aviso de Prensa Tamaño Fecha Publicación Image: Constant of the second second sec

El Archivo: AVISODEPRENSA.pdf ha sido cargado satisfactoriamente

Cancelar/Regresar

Aceptar

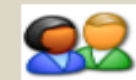

# COMPRAS POR LICITACIÓN

| Menu de Acceso                                | Generales   Objeto/Contacto   Visita/Reunión                             | Documentos   Items   Participantes |       |
|-----------------------------------------------|--------------------------------------------------------------------------|------------------------------------|-------|
| Salir<br>Manual de Usuario                    | TIPO DOCUMENTO: ARCHIVO A Su<br>Aviso de Prensa                          | UBIR:                              | rowse |
| Cambio de Contraseña                          | Aviso de Prensa<br>Pliego o Terminos de Referencia                       | naño Fecha Publicación             |       |
| Compras por Cotización                        | Enmienda o Adendum<br>Aclaratoria                                        | DO KB 12/11/2012 13:32:50          | -<br> |
| Precalificaciones<br>Licitaciones y Concursos | Acta de Recepcion y Apertura de Ofertas<br>Resolucion de la Adjudicacion | <b>DEDETID</b> proceedimients      | 1     |
| CONSULTAS                                     | Declaratoria de Proceso Fracasado<br>Declaratoria de Proceso Desierto    | <b>KEPEIIK</b> procedimiento       | para  |
| Consultar catálogo                            | Anexos al Pliego                                                         | cargar Pliego de                   |       |
|                                               | Relación de oferentes y precios ofertados, (Cont                         |                                    |       |
|                                               |                                                                          |                                    |       |

El Archivo: AVISODEPRENSA.pdf ha sido cargado satisfactoriamente

Cancelar/Regresar Aceptar

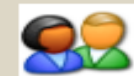

#### Menu de Acceso

Inicio

Salir

Manual de Usuario

Cambio de Contraseña

REGISTRAR

Compras por Cotización

Precalificaciones

Licitaciones y Concursos

CONSULTAS

Consultar catálogo

# COMPRAS POR LICITACIÓN

| Generales   Objeto/Contacto   Visita/Reunión   <b>Docu</b>        | mentos   Iten | ns   Participantes  |            |
|-------------------------------------------------------------------|---------------|---------------------|------------|
| TIPO DOCUMENTO: ARCHIVO A SUBIR:<br>Pliego o Terminos de Refere 👻 |               | Browse              | Transferir |
| Tipo Doc                                                          | Tami          | Fecha Publicación   |            |
| Aviso de Prensa                                                   | 269,00        | 12/11/2012 13:32:50 | 📥 🧃        |
| Pliego o Terminos de Referencia                                   | 269,00        | 12/11/2012 13:38:17 | ی ک        |
|                                                                   |               |                     | 1          |
|                                                                   |               |                     |            |
|                                                                   |               |                     |            |
| Para continuar, dar clic er                                       | n Ítems.      |                     |            |
|                                                                   |               |                     |            |

El Archivo: PLIEGODECONDICIONES.pdf ha sido cargado satisfactoriamente

Aceptar

Cancelar/Regresar

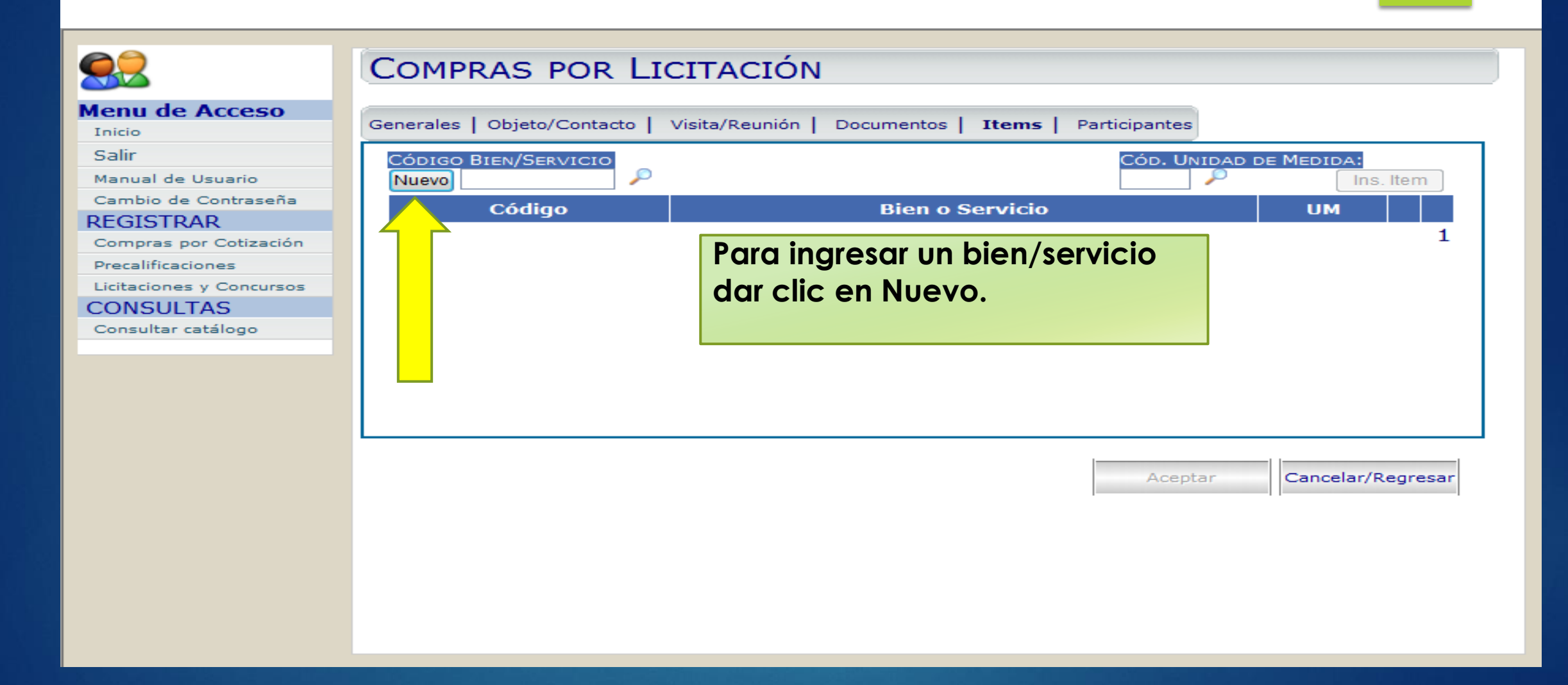

| 4 |
|---|
|   |

## ITEM COMPRA POR LICITACIÓN

| Menu de Acceso           | NÚMERO DE LICITACIÓN:           |                                             |
|--------------------------|---------------------------------|---------------------------------------------|
| Inicio                   | LPIN-SEFIN-001-2012             |                                             |
| Salir                    | Segmento:                       |                                             |
| Manual de Usuario        | Alimentos, Bebidas y Tabaco     | •                                           |
| Cambio de Contraseña     | FAMILIA:                        |                                             |
| REGISTRAR                | Frutas, verduras y frutos secos | So doborá buscar on al Catálago             |
| Compras por Cotización   |                                 |                                             |
| Precalificaciones        | CLASE:                          | Único do Pionos y Sonvicios (CLIPS)         |
| Licitaciones y Concursos | Flutas                          |                                             |
| CONSULTAS                | MATERIAL:                       | olítom o ítoms que nocesitamos              |
| Consultar catálogo       | Fruta congelada 🔹               |                                             |
|                          | 50101635                        | adquirir                                    |
|                          |                                 |                                             |
|                          | CÓD. UNIDAD DE                  |                                             |
|                          |                                 |                                             |
|                          | ESPECIFICACIONES:               | El catálogo se compone de 4 niveles que van |
|                          |                                 |                                             |
|                          |                                 | de lo más general a lo más específico:      |
|                          |                                 |                                             |
|                          |                                 | 1. SEGMENTO (Rubro)                         |
|                          |                                 |                                             |
|                          |                                 | 2. FAMILIA (Categoría)                      |
|                          |                                 |                                             |
|                          |                                 | 3. CLASE (Grupo)                            |
|                          |                                 |                                             |
|                          |                                 | 4. MATERIAL (Bien o Servicio)               |
|                          |                                 |                                             |
|                          |                                 |                                             |
|                          |                                 |                                             |
|                          |                                 | Acostar Deserved Conseler                   |
|                          |                                 | Aceptar Regresar/Cancelar                   |

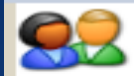

## ITEM COMPRA POR LICITACIÓN

NÚMERO DE LICITACIÓN:

LPN-001-SEFIN-2012

#### Menu de Acceso

Inicio

Salir

#### Manual de Usuario

Cambio de Contraseña

#### REGISTRAR

Compras por Cotización

Precalificaciones

Licitaciones, Concursos y Compras Directas

CONSULTAS Consultar catálogo

# Ejemplo: Vehículos Pick up

| Segmento :                                                                 |   |
|----------------------------------------------------------------------------|---|
| Vehículos Comerciales, Militares y Particulares, Accesorios y Componentes  | - |
| Muebles y mobiliario                                                       |   |
| Muebles, Accesorios, Electrodomésticos y Productos Electrónicos de Consumo |   |
| Organizaciones y Clubes                                                    |   |
| Productos para Relojería, Joyería y Gemas                                  |   |
| Productos Publicados                                                       |   |
| Productos químicos incluyendo los bio-químicos y gases industriales        |   |
| Resina y Colofonia y Caucho y Espuma y Película y Materiales Elastoméricos |   |
| Ropa, Maletas y Productos de Aseo Personal                                 |   |
| Servicios basados en ingeniería, investigación y tecnología                |   |
| Servicios de Construcción y Mantenimiento                                  |   |
| Servicios de Contratación Agrícola, Pesquera, Forestal y de Fauna          |   |
| Servicios de Defensa Nacional, Orden Público y Seguridad                   |   |
| Servicios de Gestión, Profesionales de Empresa y Administrativos           |   |
| Servicios de Limpieza Industrial                                           |   |
| Servicios de Perforación de Minería, Petróleo y Gas                        |   |
| Servicios de Producción y Fabricación Industrial                           |   |
| Servicios de Transporte, Almacenaje y Correo                               |   |
| Servicios de Viajes, Alimentación, Alojamiento y Entretenimiento           |   |
| Servicios Editoriales, de Diseño, Gráficos y de Bellas Artes               |   |
| Servicios Educativos y de Formación                                        |   |
| Servicios Financieros y de Seguros                                         |   |
| Servicios Medioambientales                                                 | = |
| Servicios Personales y Domésticos                                          |   |
| Servicios Políticos y de Asuntos Cívicos                                   |   |
| Servicios Públicos y Servicios Relacionados con el Sector Público          |   |
| Servicios Sanitarios                                                       |   |
| Sistemas, Equipos y Componentes de Distribución y Acondicionamiento        |   |
| Suministros, componentes y accesorios eléctricos y de iluminación          |   |
| Telecomunicaciones y radiodifusión de tecnología de la información         |   |
| Vehículos Comerciales, Militares y Particulares, Accesorios y Componentes  | - |
|                                                                            |   |
| 1                                                                          |   |

Aceptar

Regresar/Cancelar

A.

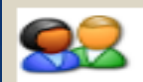

## ITEM COMPRA DOD LICITACIÓN

| Menu   | de | Acceso |
|--------|----|--------|
| Inicio |    |        |

Salir

Manual de Usuario

Cambio de Contraseña

REGISTRAR

Compras por Cotización

Precalificaciones

Licitaciones, Concursos y Compras Directas

CONSULTAS

Consultar catálogo

| TEM COMPRA POR LICI                                                                                                    | ACIÓN                                                                                              |
|----------------------------------------------------------------------------------------------------|----------------------------------------------------------------------------------------------------|
| Número de Licitación:<br>LPN-001-SEFIN-2012<br>Segmento :<br>Vehículos Comerciales, Militares y Particulare                                                                                        | s, Accesorios y Componentes 🗸 👻                                                                    |
| FAMILIA:         Aeronaves         CLASE:         Aeronave de ala fija militar         MATERIAL:         Aeronave de reconocimiento o vigilancia ▼         25131707         CÓD, UNIDAD DE MEDIDA: | SEGMENTO<br>Vehículos Comerciales, Militares y Particulares,<br>Accesorios y Componentes           |
| ESPECIFICACIONES :                                                                                                    | NOTA: Seleccionar<br>este segmento nos<br>desplegará distintas<br>opciones en los<br>demás niveles |

Aceptar

Regresar/Cancelar

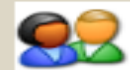

## ITEM COMPRA POR LICITACIÓN

| Menu de Acceso                                | Número de Licitación:              |                          |                                                    |                                           |                  |   |
|-----------------------------------------------|------------------------------------|--------------------------|----------------------------------------------------|-------------------------------------------|------------------|---|
| 100                                           | LPN-001-SEFIN-2012                 |                          |                                                    |                                           |                  |   |
| Salir                                         | SEGMENTO:                          |                          |                                                    |                                           |                  |   |
| Manual de Usuario                             | Vehículos Comerciales, Militares y | Particulares, Accesorios | y Componentes                                      |                                           | -                |   |
| Cambio de Contraseña                          |                                    |                          |                                                    |                                           |                  |   |
| REGISTRAR                                     | FAMILIA:                           | _                        |                                                    |                                           |                  |   |
| Compras por Cotización                        | Veniculos de motor                 | ÷                        |                                                    |                                           |                  |   |
| Precalificaciones                             | CLASE:                             |                          |                                                    |                                           |                  |   |
| Licitaciones, Concursos y<br>Compras Directas | Turismos                           | -                        | Pueden llenar la                                   | as diferentes opci                        | ones             |   |
| CONSULTAS                                     | MATERIAL:                          |                          |                                                    |                                           |                  |   |
| Consultar catálogo                            | Rancheras                          | -                        | para la búsqued                                    | la del CUBS o dir                         | iairse           |   |
|                                               | 25101504                           |                          |                                                    |                                           | 5                |   |
|                                               | Especificaciones:                  |                          | para poder busc<br>directamente sir<br>anteriores. | car el bien o servi<br>n llenar los campo | cio<br>os        | * |
|                                               |                                    |                          |                                                    |                                           |                  | + |
|                                               |                                    |                          |                                                    | Aceptar                                   | Regresar/Cancela |   |

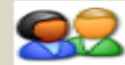

## ITEM COMPRA POR LICITACIÓN

| Menu de Acceso                                | Número de Licitación:                                                                                           |
|-----------------------------------------------|----------------------------------------------------------------------------------------------------|
| Inicio                                        | LPN-001-SEFIN-2012                                                                                              |
| Salir                                         |                                                                                                    |
| Manual de Usuario                             | Segmento:<br>Vahículas Comerciales, Militares y Particulares, Accessories y Componentes                         |
| Cambio de Contraseña                          | ventarios comerciales, inintares y Particulares, Accesonos y componentes                                        |
| REGISTRAR                                     | Familia:                                                                                                    |
| Compras por Cotización                        | Vehículos de motor                                                                                              |
| Precalificaciones                             | CLASE:                                                                                                    |
| Licitaciones, Concursos y<br>Compras Directas | Turismos 👻                                                                                                    |
| CONSULTAS                                     | MATERIAL:                                                                                                    |
| Consultar catálogo                            | Rancheras 👻                                                                                                    |
|                                               | 25101504                                                                                                    |
|                                               | Al tener nuestro código, necesitamos<br>indicar la unidad de medida para el<br>bien. <u>Dar clic en la Lupa</u> |
|                                               |                                                                                                    |
|                                               | Aceptar Regresar/Cancela                                                                                        |

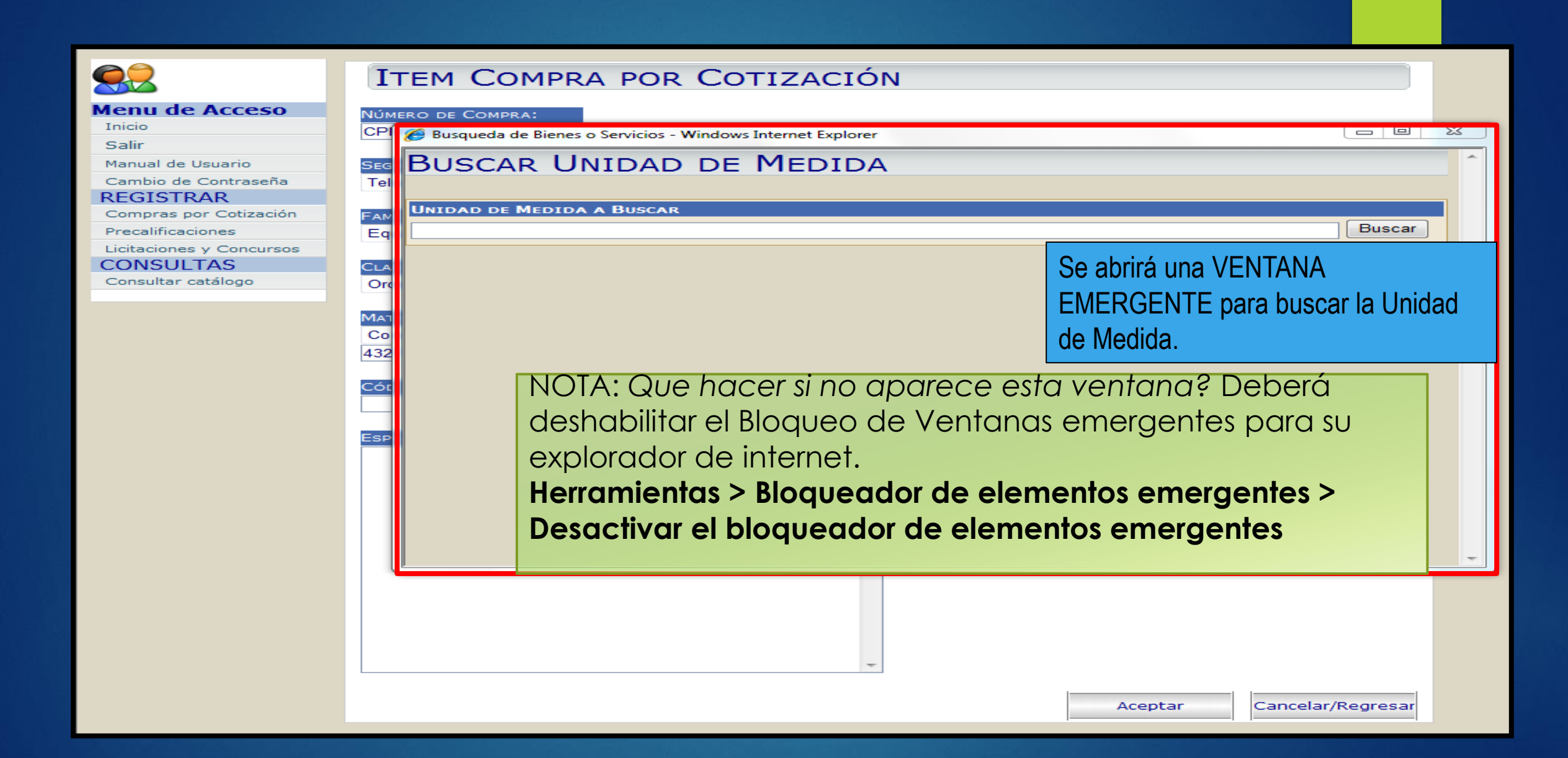

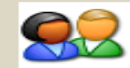

#### TTEM COMPRA DOD COTIZACIÓN

#### Menu de Acceso Inicio

Salir

Manual de Usuario

Cambio de Contraseña

REGISTRAR

Compras por Cotización

Precalificaciones

Licitaciones y Concursos

CONSULTAS

Consultar catálogo

| L   |          |         | MPRA POR COTIZACIÓN                            |          |                   |                   |   |
|-----|----------|---------|------------------------------------------------|----------|-------------------|-------------------|---|
| Núм | ero de C | OMPR/   | X:                                             |          |                   |                   |   |
| CPI | 🏉 Busq   | ueda de | Bienes o Servicios - Windows Internet Explorer |          |                   |                   | × |
| Seg | Bus      | CAR     | R UNIDAD DE MEDIDA                             |          |                   |                   | ^ |
| Tel |          |         |                                                |          |                   |                   |   |
| Fam | UNIDA    | d de N  | IEDIDA A BUSCAR                                |          |                   |                   |   |
| Eq  | unidad   |         |                                                |          |                   | Buscar            | J |
| CLA | 0        |         | Sin Unidad                                     |          |                   | <u>&gt;</u>       |   |
| Orc | 125      |         | Unidad                                         |          |                   | <u></u>           |   |
|     | 171      |         | Unidad de medida de prueba                     |          |                   |                   |   |
|     | 189      |         | Unidad internacional                           |          |                   |                   |   |
| 432 | 21/      |         | Unidades                                       |          |                   |                   |   |
| Cór |          |         |                                                |          |                   |                   |   |
| COL |          |         |                                                | _        |                   |                   |   |
|     |          | 105     | vehículos se adquieren por                     |          |                   |                   |   |
| ESP |          |         |                                                |          |                   |                   |   |
|     |          | UN      | DAD por lo que buscamos esta                   |          |                   |                   |   |
|     |          | me      | dida.                                          |          |                   |                   |   |
|     |          |         |                                                | Dar clic | en la flecha para | a agregarla       |   |
|     |          |         |                                                |          |                   | a agrogana        |   |
|     | <u> </u> | _       |                                                |          |                   |                   | - |
|     |          |         |                                                |          |                   |                   | _ |
|     |          |         |                                                |          |                   |                   |   |
|     |          |         |                                                |          |                   |                   |   |
|     |          |         | -                                              |          |                   |                   |   |
|     |          |         |                                                |          |                   |                   |   |
|     |          |         |                                                |          | Aceptar           | Cancelar/Regresar |   |

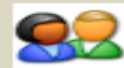

# ITEM COMPRA POR LICITACIÓN

| Menu de Acceso                                | Número de Licitación:                |                           |                                     |
|-----------------------------------------------|--------------------------------------|---------------------------|-------------------------------------|
| Inicio                                        | LPN-001-SEFIN-2012                   |                           |                                     |
| Salir                                         |                                      |                           |                                     |
| Manual de Usuario                             | Vehículos Comerciales, Militares y E | Particulares Accesorios   |                                     |
| Cambio de Contraseña                          | Veniculos comerciales, mintales y P  | articulares, Accesorios y | Componentes •                       |
| REGISTRAR                                     | FAMILIA:                             |                           |                                     |
| Compras por Cotización                        | Vehículos de motor                   | -                         | LSe garegará el código y nos dirá a |
| Precalificaciones                             | CLASE:                               |                           | to agregata of coalgo y hos and a   |
| Licitaciones, Concursos y<br>Compras Directas | Turismos                             | -                         | que unidad de medida                |
| CONSULTAS                                     | MATERIAL:                            |                           |                                     |
| Consultar catálogo                            | Rancheras                            | <b>•</b>                  | corresponde                         |
|                                               | 25101504                             |                           |                                     |
|                                               |                                      |                           |                                     |
|                                               | Cód, Unidad de Medida:               |                           |                                     |
|                                               | 125 Duidad                           |                           |                                     |
|                                               | ESPECIFICACIONES:                    |                           |                                     |
|                                               | •                                    |                           | A                                   |
|                                               |                                      |                           |                                     |
|                                               |                                      | De                        | ebemos incluir ademas, las          |
|                                               |                                      |                           |                                     |
|                                               |                                      | es                        | pecificaciones técnicas del         |
|                                               |                                      | 00                        | poemedelenes roomeds der            |
|                                               |                                      | br                        | oducto a adquirir                   |
|                                               |                                      |                           |                                     |
|                                               |                                      |                           |                                     |
|                                               |                                      |                           |                                     |
|                                               |                                      |                           |                                     |
|                                               |                                      |                           |                                     |
|                                               |                                      |                           | <b>T</b>                            |
|                                               |                                      |                           | Aceptar Regreser/Cancelar           |
|                                               |                                      |                           | Acceptar (Carcelar                  |

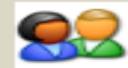

# ITEM COMPRA POR LICITACIÓN

| Menu de Acceso                                | Número, de Licitación:                                                  |
|-----------------------------------------------|-------------------------------------------------------------------------|
| Inicio                                        | LPN-001-SEFIN-2012                                                      |
| Salir                                         |                                                                         |
| Manual de Usuario                             | Vehículos Comerciales Militares y Particulares Accesorios y Componentes |
| Cambio de Contraseña                          |                                                                         |
| REGISTRAR                                     | FAMILIA:                                                                |
| Compras por Cotización                        | Vehiculos de motor                                                      |
| Precalificaciones                             | CLASE:                                                                  |
| Licitaciones, Concursos y<br>Compras Directas | Turismos                                                                |
| CONSULTAS                                     | MATERIAL:                                                               |
| Consultar catálogo                            | Rancheras 🔹                                                             |
|                                               | 25101504                                                                |
|                                               | Al finalizar dar clic en Aceptar.                                       |
|                                               | ESPECIFICACIONES:                                                       |
|                                               | VEHÍCULOS PICK UP DOBLE CABINA, 4X4                                     |
|                                               |                                                                         |
|                                               |                                                                         |
|                                               |                                                                         |
|                                               | Aceptar Regresar/Cancelar                                               |

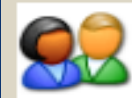

#### Menu de Acceso

Inicio

Salir

Manual de Usuario

Cambio de Contraseña

REGISTRAR

Compras por Cotización

Precalificaciones

Licitaciones, Concursos y Compras Directas

CONSULTAS

Consultar catálogo

| IO. EXPEDIENTE:<br>.PN-001-SEFIN-2012 | Etapa:                             | os regresará al tab de Generales. |
|---------------------------------------|------------------------------------|-----------------------------------|
| 10DALIDAD:                            | ADQUISICION:                       | -                                 |
| Licitación pública nacional 🛛 🝷       | Suministro de Bienes y/o Servicios | <b>•</b>                          |
| IPO DE FUENTE:                        | FUENTE:                            | VALOR DEL PLIEGO:                 |
| Recursos Nacionales 🔻                 | Entidad                            | 0.00                              |
| echa de Inicio:                       | FECH/HR CIERRE ACLARACIONES:       | FECHA/HR APERTURA OFERTAS         |
| 06/12/2012 01:18:00 p.m.              | 07/12/2012 05:00:00 p.m.           | 08/12/2012 02:00:00 p.m.          |
|                                       |                                    |                                   |

Al verificar que la información está completa, damos clic en Cancelar/Regresar

ADQUISICIÓN

Aceptar Cancelar/Regresar

# HONDUCOMPRAS 1 GUIA DE APOYO PARA LICITACIONES

# ETAPA DE REVISION USUARIO CON PERFIL REVISOR

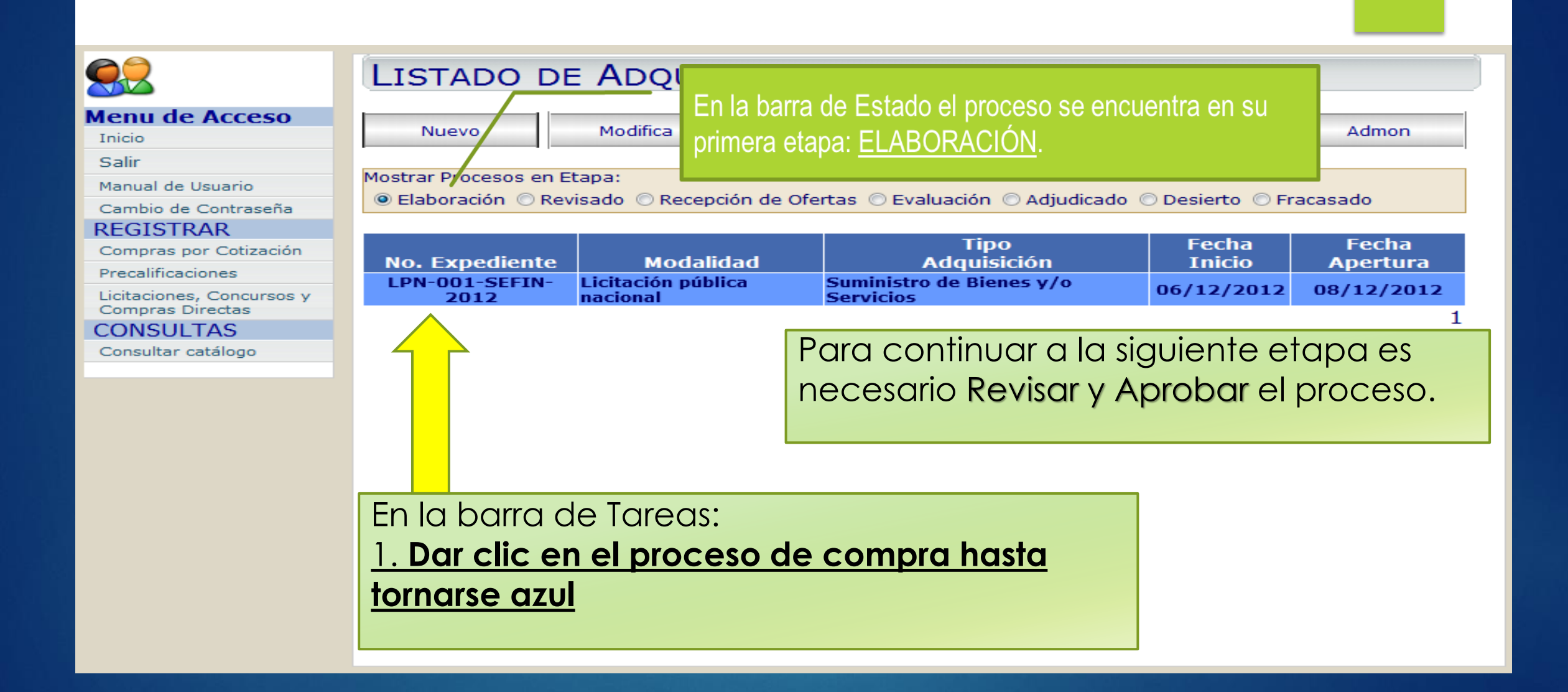

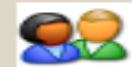

#### **REVISAR COMPRAS POR LICITACIÓN**

#### Menu de Acceso

Inicio

Salir

Manual de Usuarlo

Camblo de Contraseña

REGISTRAR

Compras por Cotización

Precalificaciones

Licitaciones, Concursos y Compras Directas

CONSULTAS

Consultar catálogo

| LICITACIÓN:<br>LPN-01-SEFIN-2012         | Etaza:<br>Elaboración 👻                       |                            |
|------------------------------------------|-----------------------------------------------|----------------------------|
| Modaucad:<br>Licitación pública nacional | Acquisicion:<br>Suministro de Bienes y/o Serv | icios 🔻                    |
| Tipo de Fuente:                          | Fuence:                                       | Valor del Pliego:          |
| Recursos Nacionales 👻                    | Entidad                                       | 0.00                       |
| Fесна ве Імско:                          | Fech/Hr Cierre Aclaraciones;                  | Facha/Ha Ареатика Олеатав  |
| 11/12/2012 11:07:00 а.m. 🔠               | 12/12/2012 11:07:00 a.m.                      | 13/12/2012 11:07:00 a.m. 🔠 |
| Lugar de Recepción de Orertas            | ría de Finanzas Aparecerá                     | n todos los datos que      |
| Oficinas ONCAE, 9no Piso Secreta         | ingresó el                                    | perfil de Elaboración.     |

| Objeto:                 |                                           |   |
|-------------------------|-------------------------------------------|---|
| ADQUISICIÓN DE CUATRO ( | <ol> <li>VEHÍCULOS PICK UP 4X4</li> </ol> | - |
|                         |                                           |   |
|                         |                                           |   |
|                         |                                           |   |
|                         |                                           |   |
|                         |                                           |   |
| CONTACTO:               |                                           |   |
| Lic. Juan Jimenez       |                                           |   |
| Telefono:               | Correo Electronico                        |   |
| 2222-2222               | jjimenez@sefin.gob.hn                     |   |

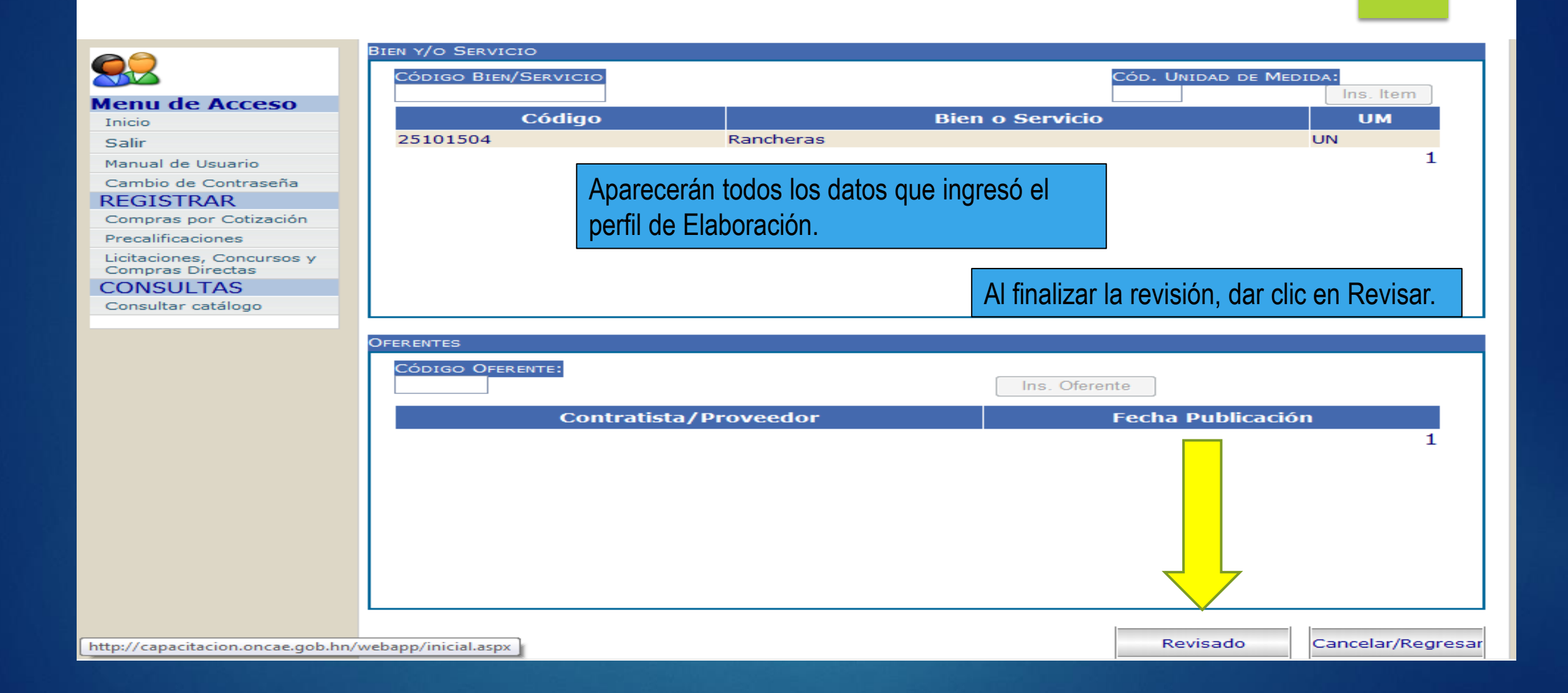

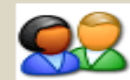

#### Menu de Acceso

Inicio

Salir

Manual de Usuario

Cambio de Contraseña

REGISTRAR

Compras por Cotización

Precalificaciones

Licitaciones, Concursos y Compras Directas

#### CONSULTAS

Consultar catálogo

|                                                                                                    | LISTADO DE ADQUISICIONES |  |  |  |  |  |
|----------------------------------------------------------------------------------------------------|--------------------------|--|--|--|--|--|
| Nuevo En la barra de Estado el proceso se encuentra en su segunda etapa: REVISADO.                                      | Admon                    |  |  |  |  |  |
| Mostrar Procesos en Etapa:<br>© Elaboración © Revisado © Recepcion de Orertas © Evaluacion © Adjudicado © Desierto © Fr | racasado                 |  |  |  |  |  |

| No. Expediente     | Modalidad                   | Tipo<br>Adquisición                | Fecha Inicio | Fecha Apertura |
|--------------------|-----------------------------|------------------------------------|--------------|----------------|
| LPN-001-SEFIN-2012 | Licitación pública nacional | Suministro de Bienes y/o Servicios | 06/12/2012   | 08/12/2012     |
|                    |                             |                                    |              |                |

Repetir el proceso de Revisión para **Aprobar** la compra.

1

# HONDUCOMPRAS 1 GUIA DE APOYO PARA LICITACIONES

# ETAPA DE APROBACION USUARIO CON PERFIL APROBADOR

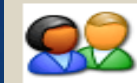

# LISTADO DE ADQUISICIONES

| Menu de Acceso            |                                                       |                                                            |                 |                     |                     |            |
|---------------------------|-------------------------------------------------------|------------------------------------------------------------|-----------------|---------------------|---------------------|------------|
| Inicio                    | Nuevo                                                 | Modifica                                                   | Borrar          | Revisar             | Aprobar             | Admon      |
| Salir                     |                                                       |                                                            |                 |                     |                     |            |
| Manual de Usuario         | Mostrar Procesos en E                                 | Etapa:                                                     |                 |                     |                     |            |
| Cambio de Contraseña      | C Elaboración O Re                                    | visado 💿 Recepción de                                      | e Ofertas 💿 Eva | aluación 💿 Adjudica | ado 🔘 Desierto 🔘 Fr | acasado    |
| REGISTRAR                 |                                                       |                                                            |                 | _                   |                     |            |
| Compras por Cotización    | No Expediente                                         | bebileboM                                                  |                 | Tipo                | Fecha               | Fecha      |
| Precalificaciones         | I PN-001-SEETN-                                       | Licitación pública                                         | Suministr       | o de Bienes v/o     | Inicio              | Арстина    |
| Licitaciones, Concursos y | 2012                                                  | nacional                                                   | Servicios       | o de bienes y, o    | 06/12/2012          | 08/12/2012 |
| CONSULTAS                 |                                                       |                                                            |                 |                     |                     | 1          |
| Consultar catalogo        | En la barr<br><u>1. Dar clic</u><br><u>hasta torr</u> | a de Tareas:<br><mark>: en el proceso</mark><br>narse azul | o de comp       | ora                 |                     |            |

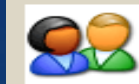

# LISTADO DE ADQUISICIONES

| Menu de Acceso                                |                                  |                                   |                   |                     |         |             |            |
|-----------------------------------------------|----------------------------------|-----------------------------------|-------------------|---------------------|---------|-------------|------------|
| Inicio                                        | Nuevo                            | Modifica                          | Borrar            | Revisar             | Apro    | obar        | Admon      |
| Salir                                         |                                  |                                   |                   |                     |         |             |            |
| Manual de Usuario                             | Mostrar Procesos en l            | Etapa:                            |                   |                     |         |             |            |
| Cambio de Contraseña                          | C Elaboración O Re               | evisado 💿 Recepció                | n de Ofertas 🔘 Ev | valuación 💿 Adjudic | ado 🖉   | ⊙ © Fr      | acasado    |
| REGISTRAR                                     |                                  |                                   |                   |                     |         |             |            |
| Compras por Cotización                        | No Expediente                    | Modalida                          | vd l              | Tipo                |         | cha         | Fecha      |
| Precalificaciones                             | LPN-001-SEEIN-                   | Licitación pública                | a Suminist        | ro de Bienes v/o    |         |             | Аренциа    |
| Licitaciones, Concursos y<br>Compras Directas | 2012                             | nacional                          | Servicio          | 5                   | 0       | 2/2012      | 08/12/2012 |
| CONSULTAS                                     |                                  |                                   |                   |                     |         |             | 1          |
| Consultar catálogo                            | En la barr                       | a de Tareas:                      |                   | 2. Dar clic         | en APR( | <u>OBAR</u> |            |
|                                               | <u>1. Dar clic</u><br>hasta torn | <u>: en el proce</u><br>arse azul | eso de comp       | <u>ora</u>          |         |             |            |

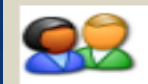

## APROBAR COMPRAS POR LICITACIÓN

#### Menu de Acceso

Inicio

Salir

Manual de Usuario

Cambio de Contraseña

REGISTRAR

Compras por Cotización

Precalificaciones

Licitaciones, Concursos y Compras Directas

CONSULTAS

Consultar catálogo

| CITACIÓN:<br>PN-001-SEFIN-2012             | ETAPA:<br>Revisado 👻                                |
|--------------------------------------------|-----------------------------------------------------|
| ODALIDAD:<br>.icitación pública nacional   | ADQUISICION: ▼ Suministro de Bienes y/o Servicios ▼ |
| IPO DE FUENTE:<br>Recursos Nacionales 🔻    | Aparecerán todos los datos que ingresó el           |
| ECHA DE INICIO:<br>6/12/2012 01:18:00 p.m. | perfil de Elaboración.                              |

| OB | ETO/CONTACTO                                         |   |
|----|------------------------------------------------------|---|
|    | DBJETO:                                              |   |
|    | ADQUISICION DE CUATRO (4) VEHICULOS 4X4 DOBLE CABINA | ~ |
|    |                                                      |   |
|    |                                                      |   |
|    |                                                      |   |
|    |                                                      |   |
|    |                                                      | - |
|    | CONTACTO:                                            |   |
|    | Lic. Juan Jimenez                                    |   |
|    |                                                      |   |
|    | ELEFONO: CORREO ELECTRONICO                          |   |
|    | JJImenez@setin.gob.hn                                |   |
|    |                                                      |   |
|    |                                                      |   |

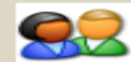

#### Menu de Acceso

|       |     | ~ |
|-------|-----|---|
|       |     |   |
| <br>- | 15. | - |
|       |     |   |

Manual de Usuario

Cambio de Contraseña

REGISTRAR

Compras por Cotización

Precalificaciones

Licitaciones, Concursos y Compras Directas

#### CONSULTAS

Consultar catálogo

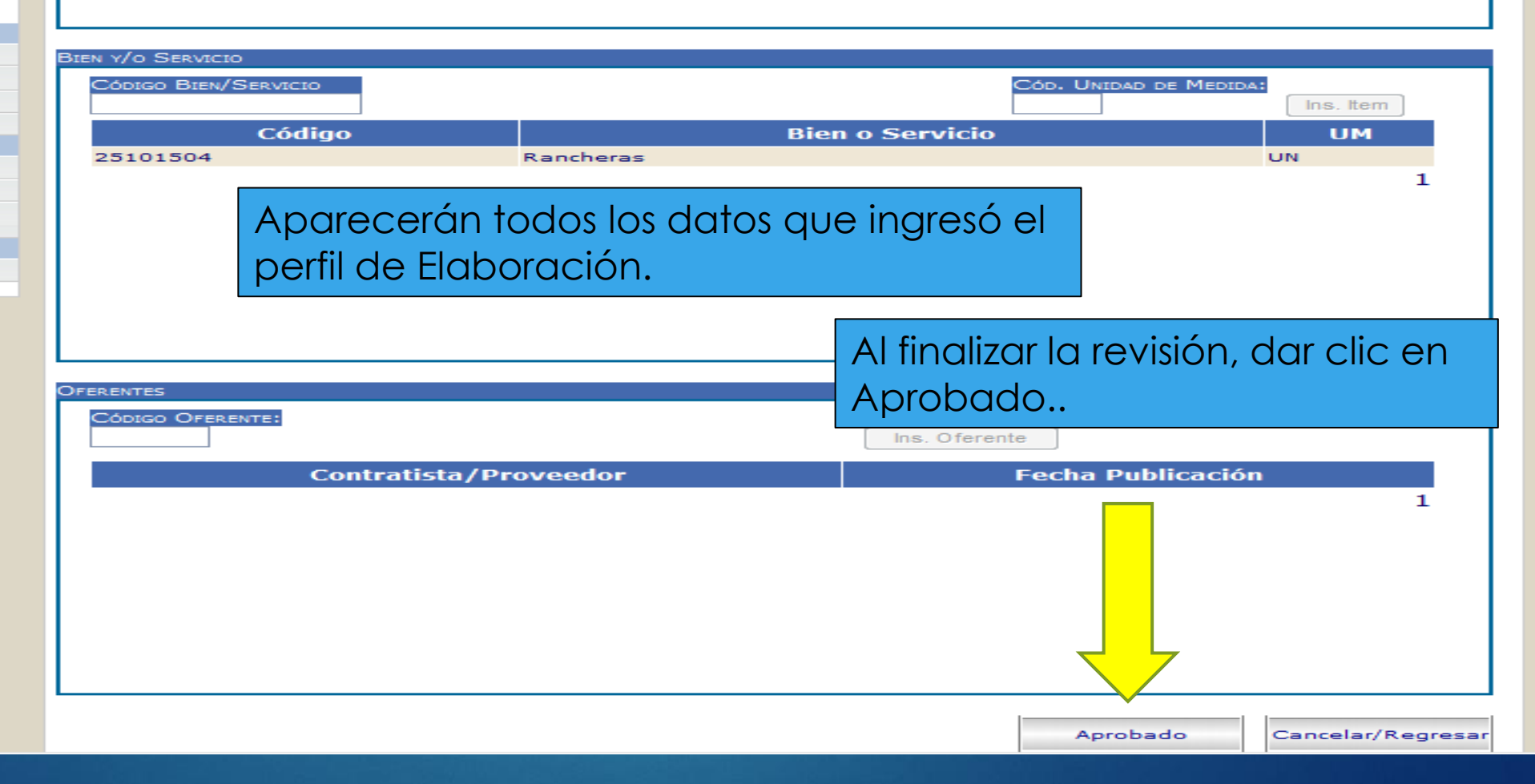

|                                   | LISTADO DE ADQUISICIONES                                                                         |                             |                                                                    |                                 |                |  |
|-----------------------------------|--------------------------------------------------------------------------------------------------|-----------------------------|--------------------------------------------------------------------|---------------------------------|----------------|--|
| Menu de Acceso<br>Inicio<br>Salir | Nuevo                                                                                            | Modifica Er                 | i la barra de Estado el p<br>ncuentra en su tercera (<br>e Ofertas | proceso se<br>etapa: <u>Rec</u> | epción         |  |
| Manual de Usuario                 | Mostrar Procesos en Etapa:                                                                       |                             |                                                                    |                                 |                |  |
| Cambio de Contraseña              | 🔘 Elaboración 🔘 Revisado 🔘 Recepción de Ofertas 🔘 Evaluación 🔘 Adjudicado 🔘 Desierto 🔘 Fracasado |                             |                                                                    |                                 |                |  |
| REGISTRAR                         |                                                                                                  |                             |                                                                    |                                 |                |  |
| Compras por Cotización            | No. Freedlands                                                                                   |                             | Tipo                                                               |                                 | <b>F b b b</b> |  |
| Precalificaciones                 | No. Expediente                                                                                   | Modalidad                   | Adquisición                                                        | Fecha Inicio                    | Fecha Apertura |  |
| Licitaciones, Concursos v         | DH-01-SEFIN-2012                                                                                 | Licitación pública nacional | Suministro de Bienes y/o Servicios                                 | 11/12/2012                      | 26/12/2012     |  |
| Compras Directas                  | LPN-001-SEFIN-2012                                                                               | Licitación pública nacional | Suministro de Bienes y/o Servicios                                 | 06/12/2012                      | 08/12/2012     |  |
| CONSULTAS                         | LPN-ONCAE PROEBA                                                                                 | Licitación pública nacional | Suministro de Bienes y/o Servicios                                 | 11/10/2012                      | 13/10/2012     |  |
| Consultar catálogo                | 1234                                                                                             | Licitación pública nacional | Suministro de Bienes y/o Servicios                                 | 26/12/2012                      | 28/12/2012     |  |
|                                   |                                                                                                  |                             |                                                                    |                                 | 1              |  |

Al llegar la fecha de Apertura, es necesario publicar el Acta de Recepción y Apertura de Ofertas

# HONDUCOMPRAS 1 GUIA DE APOYO PARA LICITACIONES

# ETAPA DE EVALUACION USUARIO ELABORADOR

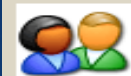

Menu Inicio Salir Manua

REG

CON Consu

# LISTADO DE ADQUISICIONES

| Aenu de Acceso            |                                                                                 |           | _                 |                 |                       |                 |            |
|---------------------------|---------------------------------------------------------------------------------|-----------|-------------------|-----------------|-----------------------|-----------------|------------|
| Inicio                    | Nuevo                                                                           | Modif     | ica               | Borrar          | Revisar               | Aprobar         | Admon      |
| Salir                     |                                                                                 |           |                   | -               |                       |                 |            |
| Manual de Usuario         | Mostrar Procesos en Eta                                                         |           |                   |                 |                       |                 |            |
| Cambio de Contraseña      | Elaboración 🔘 Revisad 💦 Recepción de Ofertas 🔘 Evaluación 🔘 Adjudicado 🔘 Desier |           |                   |                 | 10 O Desierto O Fi    | racasado        |            |
| REGISTRAR                 |                                                                                 |           |                   |                 |                       |                 |            |
| Compras por Cotización    |                                                                                 | l (       | <u> </u>          |                 | Tino                  | Fecha           | Fecha      |
| Precalificaciones         | No. Expedience                                                                  |           | 2. Dar cli        | c en MOI        | DIFICA                | Inicio          | Apertura   |
| Licitaciones, Concursos y | LPN-01-SEFIN-2012                                                               | LICI      |                   | <u> </u>        |                       | 5 11/12/2012    | 26/12/2012 |
| Compras Directas          | LPN-001-SEFIN-<br>2012                                                          | Licitaci  | ión pública<br>al | Suminist        | ro de Bienes y/o      | 06/12/2012      | 08/12/2012 |
| CONSULTAS                 | LPN-ON E-PRUEBA                                                                 | Licitació | ón pública nacio  | onal Suministr  | o de Bienes y/o Servi | cios 11/10/2012 | 13/10/2012 |
| Consultar catálogo        | 34                                                                              | Licitació | ón pública nacio  | onal Suministre | o de Bienes y/o Servi | cios 26/12/2012 | 28/12/2012 |
|                           |                                                                                 |           |                   |                 |                       |                 |            |

En la barra de Tareas: <u>1. Dar clic en el proceso de</u> compra hasta tornarse azul

1

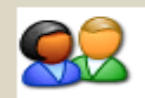

# ADQUISICIÓN

#### Menu de Acceso

Inicio

Salir

Manual de Usuario

Cambio de Contraseña

REGISTRAR

Compras por Cotización

Precalificaciones

Licitaciones, Concursos y Compras Directas

CONSULTAS

Consultar catálogo

| Generales   Objeto/Contacto   Vis                                       | sita/Reunión   Documento                               | s   Items   | Participa | ntes |   |
|-------------------------------------------------------------------------|--------------------------------------------------------|-------------|-----------|------|---|
| NO. EXPEDIENTE:<br>LPN-001-SEFIN-2012                                   | ETAPA:<br>Recepción de Ofertas 🔻                       |             |           |      |   |
| MODALIDAD:<br>Licitación pública nacional                               | ADQUISICION:<br>Suministro de Bienes y/o               | Servicios 🔻 |           |      |   |
| TIPO DE FUENTE:                                                         | FUENTE:                                                | VALO        | R DE      | EGO: |   |
| Recursos Nacionales 🔻                                                   | Entidad                                                |             |           | 0.0  | U |
| FECHA DE INICIO: FECH/HR CIERRE A Para continuar, es necesario          |                                                        |             |           |      |   |
| 06/12/2012 01:18:00 p.m.                                                | 07/12/2012 05:00:0 incresor los oferentes. Dar clic en |             |           |      |   |
|                                                                         |                                                        |             |           |      |   |
| 9no piso, Oficina ONCAE, Secretaría de Finanzas, Barrio e Participantes |                                                        |             |           |      |   |

Aceptar

Cancelar/Regresar

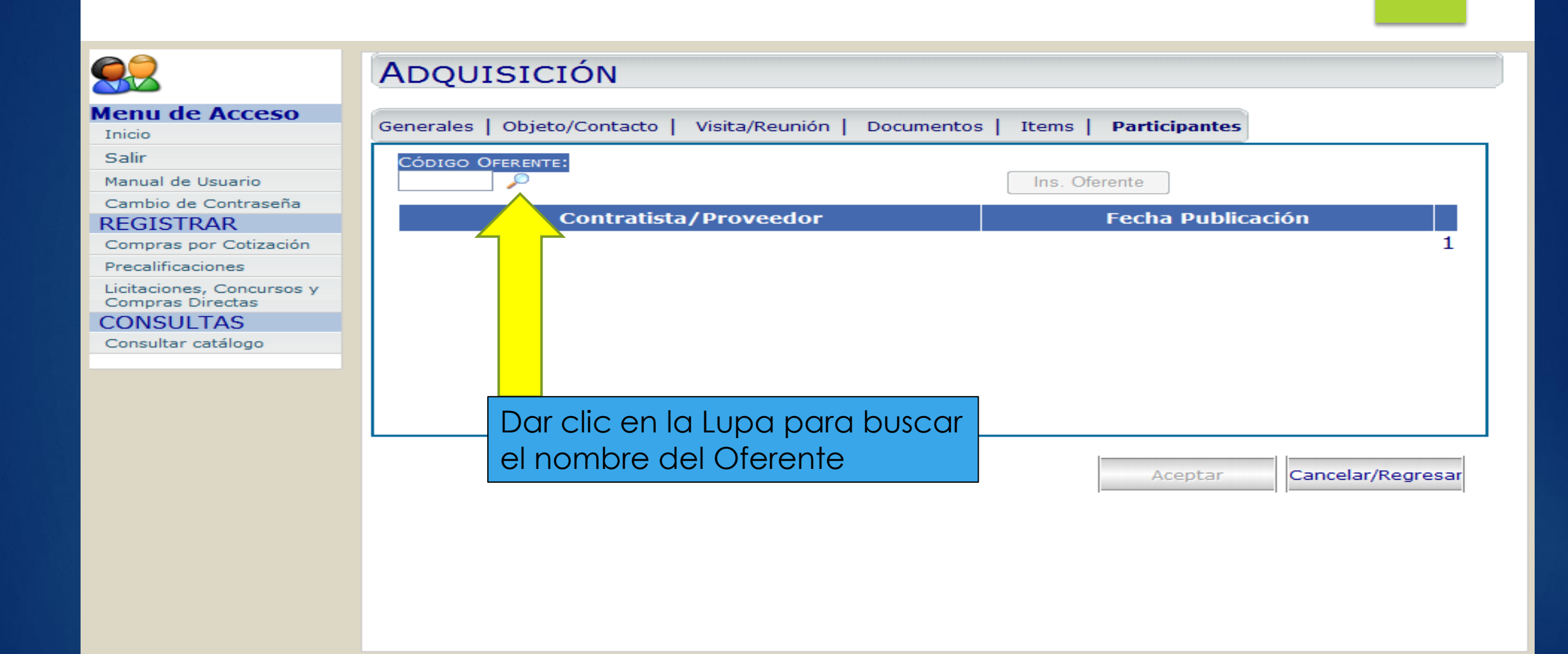

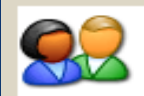

#### Menu de Acceso

Inicio

Salir

Manual de Usuario

Cambio de Contraseña

REGISTRAR

Compras por Cotización

Precalificaciones

Licitaciones, Concursos y Compras Directas

CONSULTAS

Consultar catálogo

# ADQUISICIÓN

Generales

Busqueda de Proveedores/Contratistas - Windows Internet Explorer

CÓDIGO BUSCA PROVEEDOR/CONTRATISTA

PROVEEDOR/CONTRATISTA A BUSCAR

Se abrirá una VENTANA EMERGENTE para buscar el Proveedor o Contratista

NOTA: Que hacer si no aparece esta ventana? Deberá deshabilitar el Bloqueo de Ventanas emergentes para su explorador de internet. Herramientas > Bloqueador de elementos emergentes > Desactivar el bloqueador de elementos emergentes

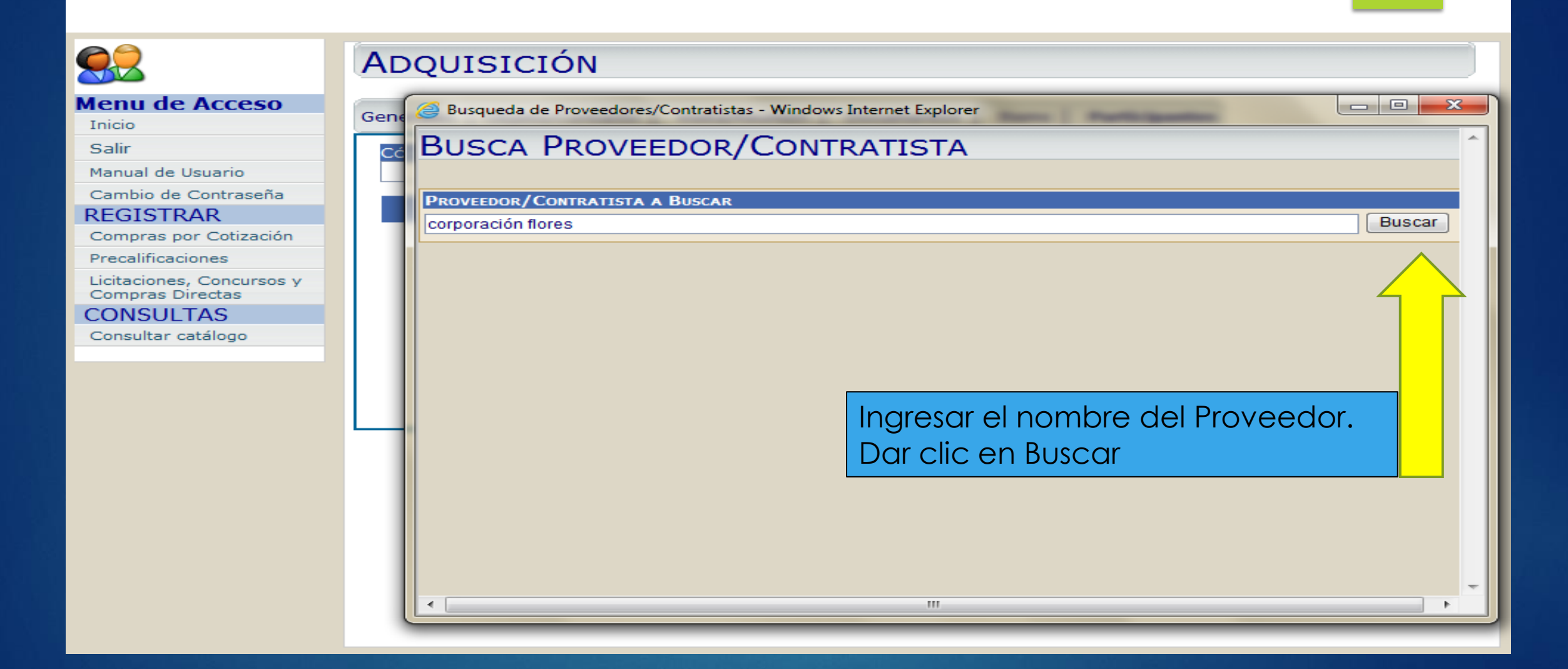

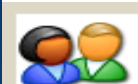

## **ADQUISICIÓN**

## - O X Busqueda de Proveedores/Contratistas - Windows Internet Explorer Gene BUSCA PROVEEDOR/CONTRATISTA Cć PROVEEDOR/CONTRATISTA A BUSCAR Buscar corporación flores $\rightarrow$ 0000005 Corporación Flores, S.A. 0002090 Corporacion Flores, S.A. Al encontrarlo, dar clic en la Flecha NOTA: En caso de no aparecer el proveedor en el buscador, contactar a su Oficial de Mesa de Ayuda. 111

Menu de Acceso

Inicio

Salir

Manual de Usuario

Cambio de Contraseña

REGISTRAR

Compras por Cotización

Precalificaciones

Licitaciones, Concursos y Compras Directas

CONSULTAS

Consultar catálogo

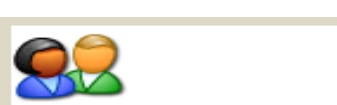

# **ADQUISICIÓN**

| Menu de Acceso                                             | Generales   Objeto/Contacto   Visita/Reunión   Documentos   Items   Participantes |
|------------------------------------------------------------|-----------------------------------------------------------------------------------|
| Salir<br>Manual de Usuario                                 | CÓDIGO OFERENTE:         2090               Corporacion Flores, S.A.              |
| REGISTRAR<br>Compras por Cotización                        | Contratista/Proveedor Fecha Publicación 1                                         |
| Licitaciones, Concursos y<br>Compras Directas<br>CONSULTAS |                                                                                   |
| Consultar catálogo                                         | Apgrecerá el nombre del                                                           |
|                                                            | Proveedor/Contratista. Dar clic en<br>Insertar Oferente                           |
|                                                            |                                                                                   |

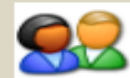

# ADQUISICIÓN

#### Menu de Acceso

Inicio

Salir

Manual de Usuario

Cambio de Contraseña

#### REGISTRAR

Compras por Cotización

Precalificaciones

Licitaciones, Concursos y Compras Directas

CONSULTAS

Consultar catálogo

| Generales   Objeto/Contacto   Visita/Reunión   Documentos   Items   Participantes |                               |  |  |  |  |
|-----------------------------------------------------------------------------------|-------------------------------|--|--|--|--|
| CÓDIGO OFERENTE:                                                                  | te                            |  |  |  |  |
| Contratista/Proveedor                                                             | Fecha Publicación             |  |  |  |  |
| Grupo Q Honduras, S.A. de C.V.                                                    | 04/01/2013 03:04:26 p.m. 🗃    |  |  |  |  |
| Autoexcel, S.A. De C.V.                                                           | 04/01/2013 03:01:35 p.m. 👹    |  |  |  |  |
| Comercial Jaar Sociedad de Responsabilidad Limitada, (Comercial Jaar S. de R.L    | .) 04/01/2013 03:07:36 p.m. 🗑 |  |  |  |  |
| Corporacion Flores, S.A.                                                          | 11/12/2012 05:05:45 p.m. 👹    |  |  |  |  |
|                                                                                   | 1                             |  |  |  |  |

# <u>REPETIR</u> proceso para todos los que presentaron su oferta.

Aceptar

Cancelar/Regresar
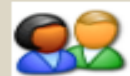

## **ADQUISICIÓN**

#### Menu de Acceso

Inicio

Salir

Manual de Usuario

Cambio de Contraseña

REGISTRAR

Compras por Cotización

Precalificaciones

Licitaciones, Concursos y Compras Directas

CONSULTAS

Consultar catálogo

| Generales   Objeto/Contacto   Visita/Reuni                                                                                                    | ón   Documentos   Items   Participantes                                                                              |            |
|----------------------------------------------------------------------------------------------------|----------------------------------------------------------------------------------------------------|------------|
| TIPO DOCUMENTO: ARCHIVO   Aviso de Prensa Image: Comparison of the prensa   Aviso de Prensa Pliego o Terminos de Referencia                                                                                                    | A SUBIR:<br>Browse<br>Tamaño Fecha Publicación                                                                       | Transferir |
| Enmienda o Adendum<br>Aclaratoria                                                                                                    | 280.00 KB 07/12/2012 01:47:45 p.m.                                                                                   | 📥 🧕        |
| Acta de Recepcion y Apertura de Ofertas<br>Resolucion de la Adjudicación<br>Declaratoria de Proceso Fracasado<br>Declaratoria de Proceso Desierto<br>Anexos al Pliego<br>Falta de Formalización<br>Llamado Contratación Directa<br>Relación Precios-Oferentes Cont. Directa | Para pasar el proceso a etapa de<br>Evaluación, es necesario cargar el<br>Acta de Recepción y Apertura de<br>Ofertas | 1          |

Aceptar

Cancelar/Regresar

|                                                             | ADQUISICIÓN                                                                             | CON          | <b>1</b> PR         | A DESIE                                        | ATS                                  |                                   |
|-------------------------------------------------------------|-----------------------------------------------------------------------------------------|--------------|---------------------|------------------------------------------------|--------------------------------------|-----------------------------------|
| Inicio                                                      | Generales   Objeto/Contacto                                                             | Visita/Reuni | ión   D             | ocumentos   Iter                               | ns   Participar                      | ntes                              |
| Salir<br>Manual de Usuario                                  | TIPO DOCUMENTO:<br>Aviso de Prensa                                                      | Archivo      | A SUBIR             | <b>ε</b>                                       |                                      | Browse                            |
| Cambio de Contraseña<br>REGISTRAR<br>Compras por Cotización | Aviso de Prensa<br>Pliego o Terminos de Referenc<br>Enmienda o Adendum                  | ja           |                     | Tamaño<br>280.00 KB 07/2                       | Fecha P                              | ublicación<br>45 p.m.             |
| Precalificaciones<br>Licitaciones, Concursos y              | Aclaratoria<br>Acta de Recepcion y Apertura d<br>Resolucion de la Adjudicacion          | e Ofertas    |                     | 280.00 KB 07/3                                 | 12/2012 01:48:0                      | 05 p.m.                           |
| CONSULTAS<br>Consultar catálogo                             | Declaratoria de Proceso Pracasado<br>Declaratoria de Proceso Desierto                   |              |                     |                                                |                                      |                                   |
|                                                             | Falta de Formalización<br>Llamado Contratación Directa<br>Relación Precios-Oferentes Co | nt. Directa  | En o<br>ofe<br>indi | caso de no p<br>rente, o el m<br>icado en el f | presentars<br>Iínimo de<br>Pliego de | e ningún<br>oferentes<br>Condicio |

9

Men

REG

Соп COI

> erentes ondiciones, y se declare Desierto el proceso, es necesario cargar la **Declaratoria de**

Transferir

📥 🧕

1

1

esar

1

**Proceso Desierto** 

# HONDUCOMPRAS 1 GUIA DE APOYO PARA LICITACIONES

# ETAPA DE ADJUDICACION USUARIO ELABORADOR

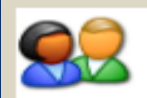

## LISTADO DE ADQUISICIONES

#### Menu de Acceso

Inicio

Salir

Manual de Usuario

Cambio de Contraseña

#### REGISTRAR

Compras por Cotización

Precalificaciones

Licitaciones, Concursos y Compras Directas

#### CONSULTAS

Consultar catálogo

Entidades

| Nuevo                 | Modifica                    | Borrar Revisar                     | Aprobar                                   | Admon                            |
|-----------------------|-----------------------------|------------------------------------|-------------------------------------------|----------------------------------|
| lostrar Procesos en E | tapa:                       |                                    |                                           |                                  |
| 🛇 Elaboración 🔘 Re    | visado 💿 Recepción de Of    | ertas 🖲 Evaluación 🔘 Adjudicado    | 🔘 Desierto 🔘 Fra                          | casado                           |
| No. Expediente        | Modalidad                   | Tipo<br>Adquisición                | Fecha Inicio                              | Fecha Apertura                   |
| LPN-001-SEFIN-2012    | Licitación pública nacional | Suministro de Bienes y/o Servicios | s 06/12/2012                              | 08/12/2012                       |
|                       |                             | proc                               | Para Adjudi<br>eso, la com<br>ontrarse en | icar el<br>npra debe<br>etapa de |

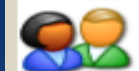

### LISTADO DE ADQUISICIONES

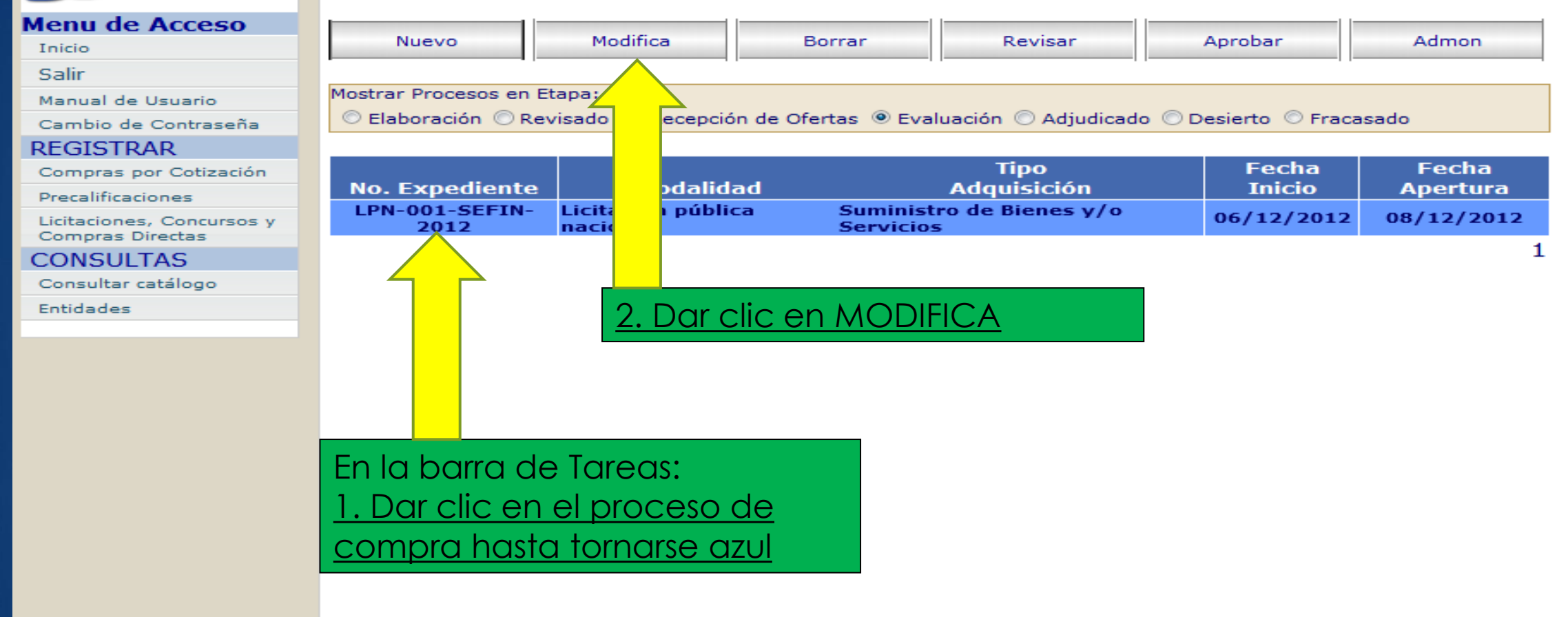

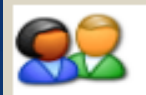

## **ADQUISICIÓN**

#### Menu de Acceso

Inicio

Salir

Manual de Usuario

Cambio de Contraseña

REGISTRAR

Compras por Cotización

Precalificaciones

Licitaciones, Concursos y Compras Directas

CONSULTAS

Consultar catálogo

Entidades

| Generales   Objeto/Contacto   Visita/Reun                                                                                                    | ón <b>  Documento</b>                           | s   Items                                  | Participantes                                        |            |
|----------------------------------------------------------------------------------------------------|-------------------------------------------------|--------------------------------------------|------------------------------------------------------|------------|
| TIPO DOCUMENTO: ARCHIVO<br>Aviso de Prensa -                                                                                                    | A SUBIR:                                        |                                            | Browse                                               | Transferir |
| Aviso de Prensa<br>Pliego o Terminos de Referencia<br>Enmienda o Adendum<br>Aclaratoria                                                                                                    |                                                 | Tamaño<br>280.00 KB 07/<br>280.00 KB 07/   | Fecha Publicación<br>12/2012 01:47:45 p.m.           |            |
| Resolucion de la Adjudicacion<br>Declaratoria de Proceso Fracasado<br>Declaratoria de Proceso Desierto<br>Anexos al Pliego<br>Falta de Formalización<br>Llamado Contratación Directa<br>Relación Precios-Oferentes Cont. Directa | Para finaliz<br>proceso es<br><u>Resolución</u> | ar la pub<br>s necesai<br><b>de la A</b> o | plicación del<br>rio cargar la<br><b>djudicación</b> | 1          |

Aceptar

Cancelar/Regresar

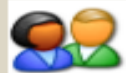

## ADQUISICIÓN

#### Menu de Acceso

Inicio

Salir

Manual de Usuario

#### Cambio de Contraseña

#### REGISTRAR

Compras por Cotización

Precalificaciones

Licitaciones, Concursos y Compras Directas

#### CONSULTAS

Consultar catálogo

Entidades

| Generales   Objeto/Contacto   Visita/Reunión   <b>Documentos</b>   Items   Participantes                                                                                                    |                                        |  |  |  |  |
|----------------------------------------------------------------------------------------------------|----------------------------------------|--|--|--|--|
| TIPO DOCUMENTO:ARCHIVO A SUBIR:Resolucion de la AdjudicacioImage: Constraint of the second second | Browse Transferir                      |  |  |  |  |
| Tipo Doc                                                                                                    | Tamaño Fecha Publicación               |  |  |  |  |
| Aviso de Prensa                                                                                                    | 280.00 KB 07/12/2012 01:47:45 p.m. 🍰 🎯 |  |  |  |  |
| Pliego o Terminos de Referencia                                                                                                    | 280.00 KB 07/12/2012 01:48:05 p.m. 🍐 🌒 |  |  |  |  |
| Acta de Recepcion y Apertura de Ofertas                                                                                                    | 280.00 KB 09/01/2013 03:06:21 p.m. 🍐 🌒 |  |  |  |  |
| Resolucion de la Adjudicacion                                                                                                    | 280.00 KB 15/01/2013 10:42:00 a.m. 🍐 🌒 |  |  |  |  |
| Le aparecerán los docu<br>que ha cargado en el p                                                                                                    | umentos<br>proceso.                    |  |  |  |  |

El Archivo: Resolucion de Adjudicación.pdf ha sido cargado satisfactoriamente

Aceptar

Cancelar/Regresar

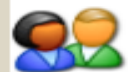

#### Menu de Acceso

#### Inicio

Salir

Manual de Usuario

Cambio de Contraseña

#### REGISTRAR

Compras por Cotización

Precalificaciones

Licitaciones, Concursos y Compras Directas

#### CONSULTAS

Consultar catálogo

Entidades

| Nuevo                                                                                                    | Modifica                     | Borrar R                           | evisar     | Aprobar      | Admon          |
|----------------------------------------------------------------------------------------------------|------------------------------|------------------------------------|------------|--------------|----------------|
| Mostrar Procesos en Etapa:<br>© Elaboración © Revisado © Recepción de Ofertas © Evaluación I Adjudicado © Desierto © Fracasado |                              |                                    |            |              |                |
| No. Expediente                                                                                                    | Modalidad                    | Tipo<br>Adquis                     | o<br>ición | Fecha Inicio | Fecha Apertura |
| PN-001-SEEIN-201                                                                                                    | 2 Licitación pública paciona | Suministro de Bienes y/o Servicios |            | 06/12/2012   | 08/12/2012     |

LISTADO DE ADQUISICIONES

## Su proceso pasará a su etapa final Adjudicado

1

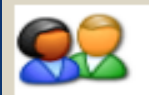

Inicio Salir

## ADOUISICIÓN COMPRA FRACASADA

Archivo a Subir:

TIPO DOCUMENTO:

Enmienda o Adendum

Falta de Formalización

Pliego o Terminos de Referencia

Resolucion de la Adjudicacion

Llamado Contratación Directa

Declaratoria de Proceso Fracasado

Declaratoria de Proceso Desierto

Acta de Recepcion y Apertura de Ofertas

Relación Precios-Oferentes Cont. Directa

Aviso de Prensa

Aviso de Prensa

Anexos al Pliego

Aclaratoria

tos | Items | Participantes

280.00 KB 07/12/2012 01:47:45 p.m.

280.00 KB 07/12/2012 01:48:05 p.m.

Tamaño

|          | - |
|----------|---|
|          |   |
|          |   |
|          |   |
| <b>a</b> | 1 |
|          | 6 |

Browse...

Transferir

En caso que las ofertas no se ajusten a los requisitos esenciales establecidos en el Pliego de Condiciones, o cuando se hubiere omitido en el procedimiento alguno de los requisitos esenciales establecidos en la Ley, y se declare Fracasado el proceso, es necesario cargar la **Declaratoria de Proceso Fracasado** 

Fecha Publicación

Precalificaciones

REGISTRAR

Manual de Usuario

Cambio de Contraseña

Menu de Acceso

Licitaciones, Concursos y Compras Directas

Compras por Cotización

CONSULTAS

Consultar catálogo

# HONDUCOMPRAS 1 GUIA DE APOYO PARA LICITACIONES

# Gracias por su atención

Para consultas llamar a: 2240-1470 al 74 Para generar ticket de consulta ingresar en: https://soporte.honducompras.gob.hn/solicitud/